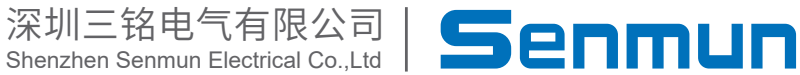

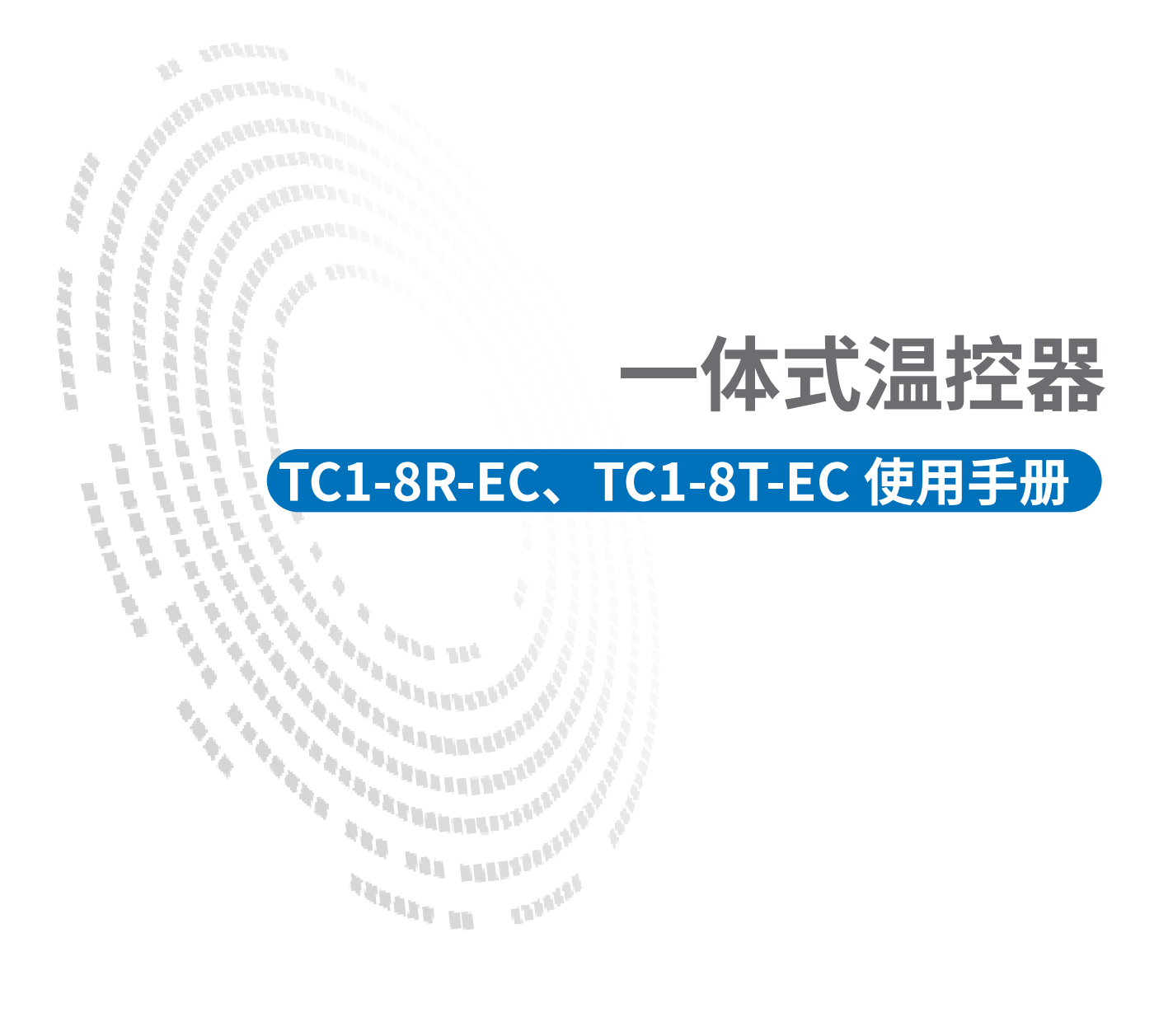

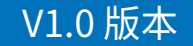

## ▶1. 产品规格

TC1-8T-EC、TC1-8R-EC 是一款智能 PID 温控模块。最大支持 8 通道PID加热控制。具有 8 路热电 偶或热电阻温度采集、支持EtherCAT通信,能与市面上常见的EtherCAT主站设备搭配使用,例 如欧姆龙,汇川,倍福等

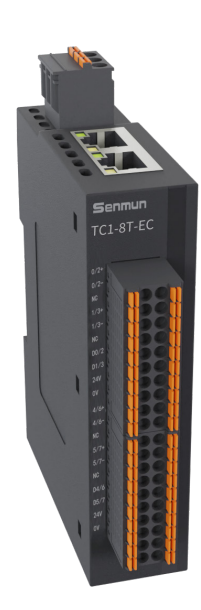

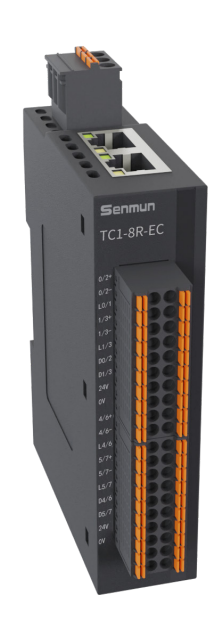

1 产品规格

## ≥2. 模块接线图

TC1-8T-EC接线图

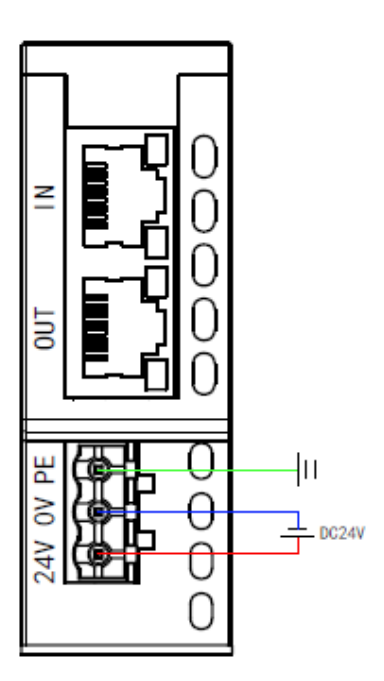

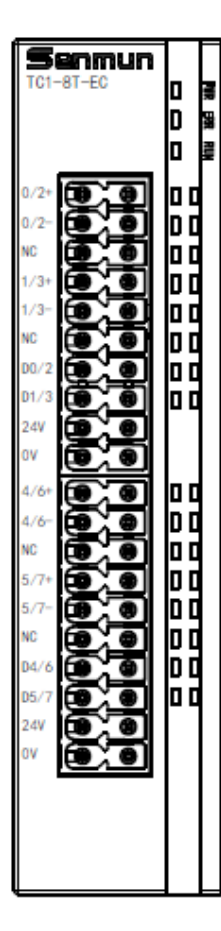

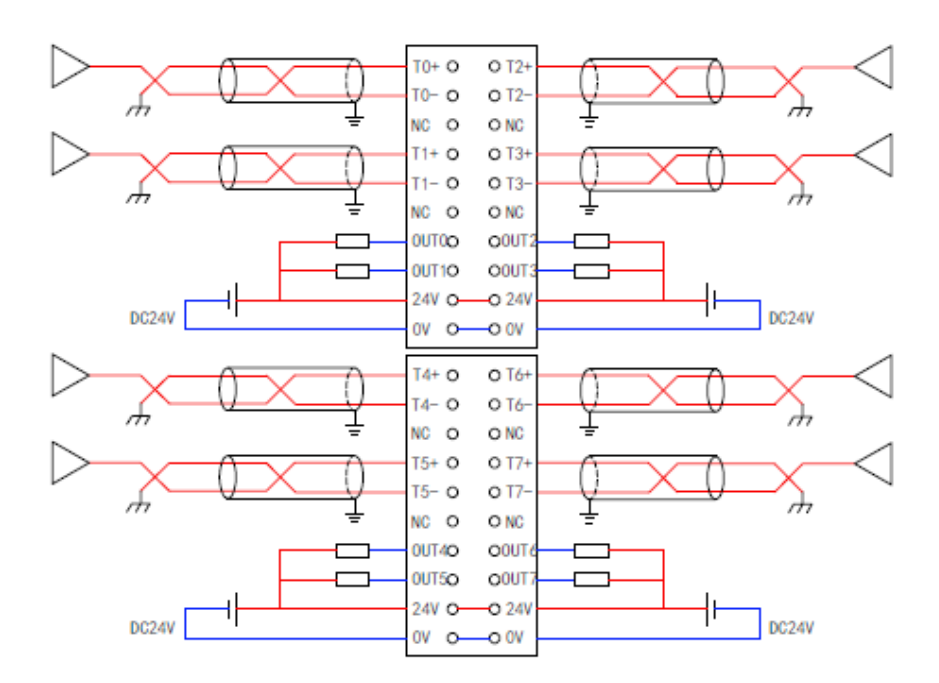

冬

#### TC1-8T-EC接线图

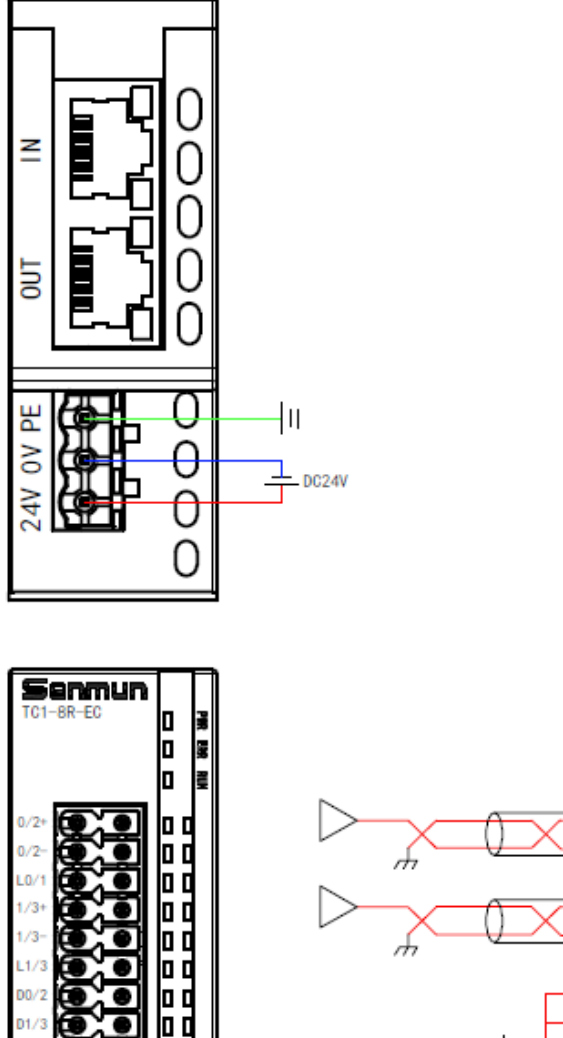

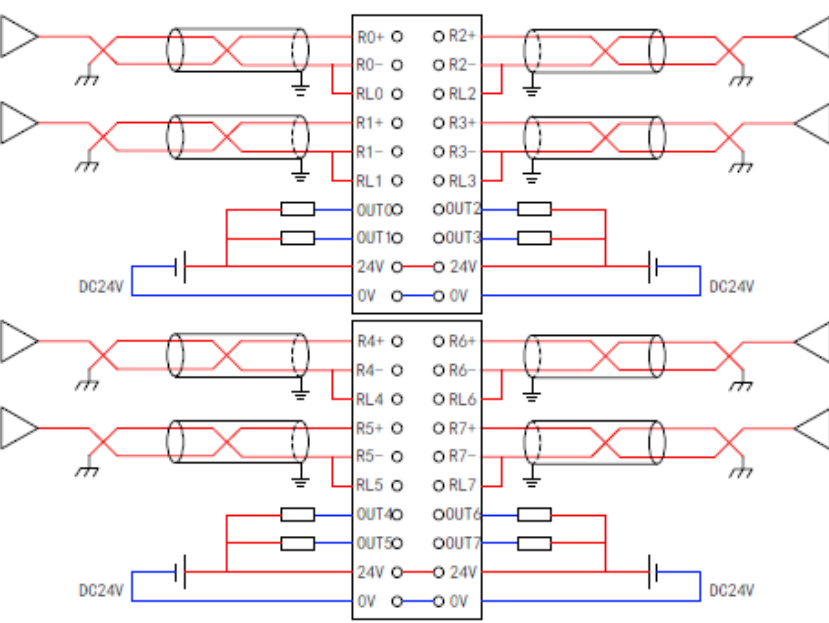

D0

D1/

24

٥v

4/6

4/6

L4

5

04

05/

24V

ov

0 0

0 0

9

.

.

•

# ≥3.配置参数定义

| 名称                     | 含义    | 数据类型   |              |
|------------------------|-------|--------|--------------|
| Sensor_Type_CH[n]      | 传感器类型 | <br>枚举 | 详细见下表1       |
| Kp_CH1CH[n]            | 比例    | INT    | 默认0,推荐使用自整定值 |
| Ti_CH1CH[n]            | 积分    | INT    | 默认0,推荐使用自整定值 |
| Td_CH1CH[n]            | 微分    | INT    | 默认0,推荐使用自整定值 |
| PWM_Period_CH[n]       | PWM周期 | UINT   | 必须设置,推荐10    |
| Filter_Algorithm_CH[n] | 滤波算法  | USINT  | 默认0,推荐使用默认值  |
| Filter_Size_CH[n]      | 滤波窗口  | UINT   | 默认5,推荐使用默认值  |
| Filter_Amplitude_CH[n] | 滤波振幅  | UINT   | 默认20,推荐使用默认值 |
| Hold_CH[n]             | 输出保持  | USINT  | 无作用          |

表1:

### 1) 热电偶传感器代号,例如0值表示K型热电偶

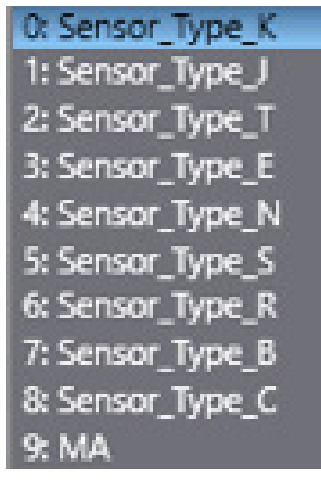

2) 热电阻传感器代号,例如0值表示PT100型 热电阻

| 0: | PT100            |
|----|------------------|
| 1: | PT200            |
| 2: | PT500            |
| 3: | PT1000           |
| 4: | Ni120            |
| 5: | 0~2000Ω(0~30000) |

| 名称                      | 含义           | 作用                       | 数据类型 |      |
|-------------------------|--------------|--------------------------|------|------|
| Enable (H[n]            | 涵送估出         | 0:未使能                    | bool |      |
|                         | <b>进坦</b> 仗能 | 1: 通道使能                  | DOOL |      |
| Enable DIDDunning (U[n] | 미미卢动         | 0:关闭PID运行                | bool |      |
|                         |              | 1: 启动PID运行               | DOOL |      |
| Enable AutoMode CU[n]   | 白敕宁白动        | 0:关闭自整定运行                | bool |      |
|                         | 日罡足后切        | 1: 启动自整定运行               | DOOL |      |
| Enable_SaveParameter    | 参数保存         | /                        | bool | 工作田  |
| PWM_Period_CH[n]        | PWM周期        | /                        | DOOL | 元TF册 |
|                         |              | 设置目标温度(实际温度x10,例如        |      |      |
| Temp_SV_CH[n]           | 目标温度         | 100°C设置为1000)            | INT  |      |
|                         | 礼俗识应         | 设置补偿温度(补偿温度x10,例如10°C    |      |      |
| ICOMP_PV_CH[N]          | 111法温度       | 设置为100)                  |      |      |
|                         |              | <br> 当前温度(当前实际温度x10,例如外部 |      |      |
| Current_Temp_CH[n]      | 当前温度         | 100°C时,显示的值为1000)        | INT  |      |
|                         |              |                          |      |      |
| Status PIDRunning CH[n] | PID运行状       | 1: PID运行中                | bool |      |
|                         | 态            | 0: PID未运行                | 5001 |      |
| Status_AutoMode_        | 白軟空中出        | 1: 自整定完成                 | baal |      |
| Completed_CH[n]         | 日笠疋元风        | 0: 自整定未完成                | DOOL |      |
| Status_AutoMode_Error_  | 白萝宁生的        | 1: 自整定存在错误               | beel |      |
| CH[n]                   | 日登上垍戻        | 0: 自整定无错误                | DOOL |      |
| Status_SavePara_        | 参数保存完        | /                        | baal | 工作中  |
| Complete_CH[n]          | 成            | /                        | JUOU | 尤作用  |

## ≥ 5. 使用案例

软件:AutoShop PLC:汇川H5U-A8 模块:TC1-8T-EC

注: TC1-8R-EC模块也可参考此案例

1)连接好PLC,新建文件后,如下图右键导入TC1-8T-EC模块的XML文件。导入XML文件后提示 软件要重新打开

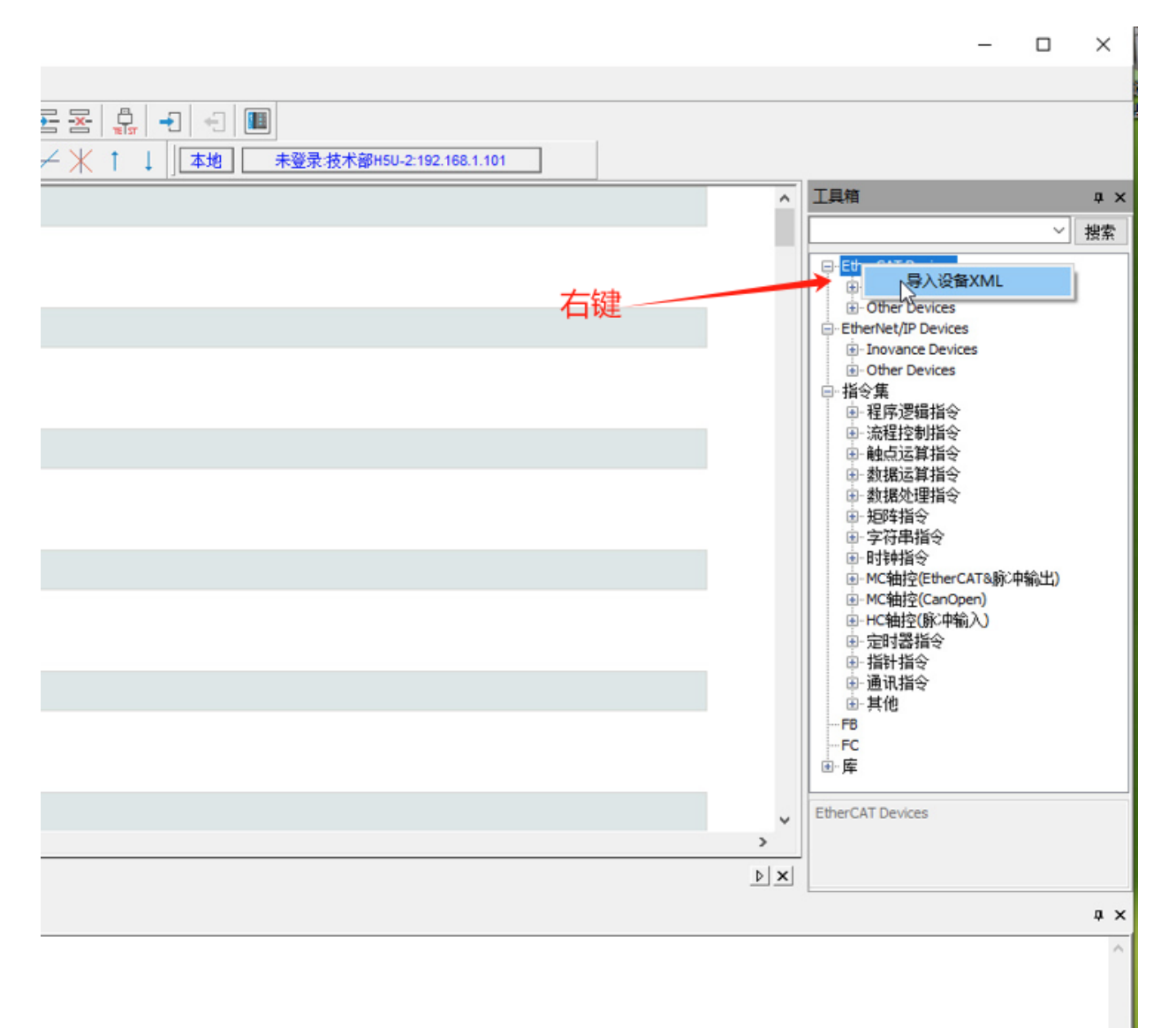

## 2)重新打开软件后,在项目树EtherCAT处右键扫描

| 🔛 AutoShop V4.10.1.0 C:\Users\        | ENGINEER   | Desktop\TC1                   | 1 - [MAIN]                                                                                                    |
|---------------------------------------|------------|-------------------------------|----------------------------------------------------------------------------------------------------|
| 文件(F) 编辑(E) 查看(V) 梯形图                 | (L) PLC(P) | ) 调试(D) ]                     | 工具(T) 窗口(W) 帮助(H)                                                                                                    |
|                                       | 50         | 1 Q                           | \$ ₽ 🕞 📮 🔛 🔛 🕨 🛃 🏠                                                                                                    |
| ┙╝╝┾┿┾╢                               | ₩++        | $  \rightarrow \uparrow \neg$ | ⊐ _ ] - ] - [ - ] - [ |
| 工程管理 ♀ ×                              |            | 网络1                           | 网络注释                                                                                                    |
| □···································· |            |                               |                                                                                                    |
| → 公 变量表                               |            | 网络2                           | 网络注释                                                                                                    |
| □                                     |            |                               |                                                                                                    |
| 📑 SBR_001                             |            | 网络3                           | 网络注释                                                                                                    |
|                                       |            |                               |                                                                                                    |
| 函数(FC)                                |            |                               |                                                                                                    |
|                                       |            | E248 e                        |                                                                                                    |
| 日本 単八 時以                              |            | 网络4                           | 网络注释                                                                                                    |
| 电子凸轮                                  |            |                               |                                                                                                    |
| 18 运动控制轴                              |            |                               |                                                                                                    |
| → 5.1 0.1 5                           |            | 网络5                           | 网络注释                                                                                                    |
|                                       | 1          | 1.3-4 -                       | 1 SHOLT                                                                                                    |
| - 品 CAN 自动扫描                          |            |                               |                                                                                                    |
| 山以太 删除所有                              |            |                               |                                                                                                    |
| Ethe 使能设备                             |            | 网络6                           | 网络注释                                                                                                    |
|                                       |            |                               |                                                                                                    |
| < 粘贴                                  |            | MAIN                          |                                                                                                    |
| 信息输出窗口                                |            | 49                            |                                                                                                    |

5

使 用 案

例

#### 3) 将扫描得到的模块更新到组态

|                                        |                          | ×   Ш   <del>×</del> |                   |                                        |              |                           |    |
|----------------------------------------|--------------------------|----------------------|-------------------|----------------------------------------|--------------|---------------------------|----|
| ▲ 🖸 🔄 🕂 🔶                              | $\forall   h \downarrow$ | ≠₩₩ →                | ╶┐_┘  ┦╴╫╴╢╴╢╴╢╴╢ | 11-14+   1sh {C}   ( ) (□) {A} {F}   Ⅲ | 9│─│/X↑↓ ]L₂ | 未登录:技术部H5U-2:192.168.1.10 | 01 |
| 程管理                                    | 4 × [                    | 网络1                  | 网络注释              |                                        |              |                           |    |
| □                                      | ^                        |                      |                   |                                        |              |                           |    |
|                                        |                          |                      |                   |                                        |              |                           |    |
|                                        | (3)                      |                      |                   | 自动                                     | り扫描          |                           |    |
| ~~~~~~~~~~~~~~~~~~~~~~~~~~~~~~~~~~~~~~ | 203                      | 网络2                  |                   |                                        |              |                           |    |
| □                                      |                          |                      | 序号 当前从站列表         | 序号                                     | 扫描从站列表 别名    | 写入站点别名 信息                 |    |
| □■ 程序块                                 |                          |                      |                   | 1                                      | EC1-8TC-T 1  |                           |    |
| 🔜 MAI                                  | N                        |                      |                   |                                        |              |                           |    |
| SBR                                    | _001                     | 网络3                  |                   |                                        |              |                           |    |
|                                        | B)                       |                      |                   |                                        |              |                           |    |
| 画 函数(FC)                               | -/                       |                      |                   |                                        |              |                           |    |
| □ 110 配置                               |                          |                      |                   |                                        |              |                           |    |
| · · · · · · · · · · · · · · · · · · ·  |                          | 网络4                  |                   |                                        |              |                           |    |
|                                        |                          |                      |                   |                                        |              |                           |    |
|                                        | (<br>(\$#)               |                      |                   |                                        |              |                           |    |
| ·····································  |                          |                      | 开始扫描              |                                        |              | ^                         |    |
| EtherCA                                | т                        | 网络5                  | 扫描成功!             |                                        |              |                           |    |
|                                        |                          |                      |                   |                                        |              |                           |    |
| 금 N+교                                  | NLink)                   |                      |                   |                                        |              |                           |    |
| The EtherNe                            | t/IP                     | 5748.0               |                   |                                        | 10 99 04 4-  |                           |    |
| □-三个 变量监控表                             |                          | 1033 <u>8</u> 6      |                   |                                        | 设盂别名  开      | 開日田 里新派 過出                |    |
| MAIN                                   | ~                        |                      |                   |                                        |              |                           |    |
|                                        | > 4                      | MAIN                 |                   |                                        |              |                           |    |
| 息输出窗口                                  |                          |                      |                   |                                        |              |                           |    |
|                                        |                          | 1 al 12 h 446        |                   |                                        |              |                           |    |

4)点击TC1-8T-EC模块,点击启动参数,添加所有启动参数(启动参数含有模块控制需要使用的 参数,例如P值,I值,D值等)

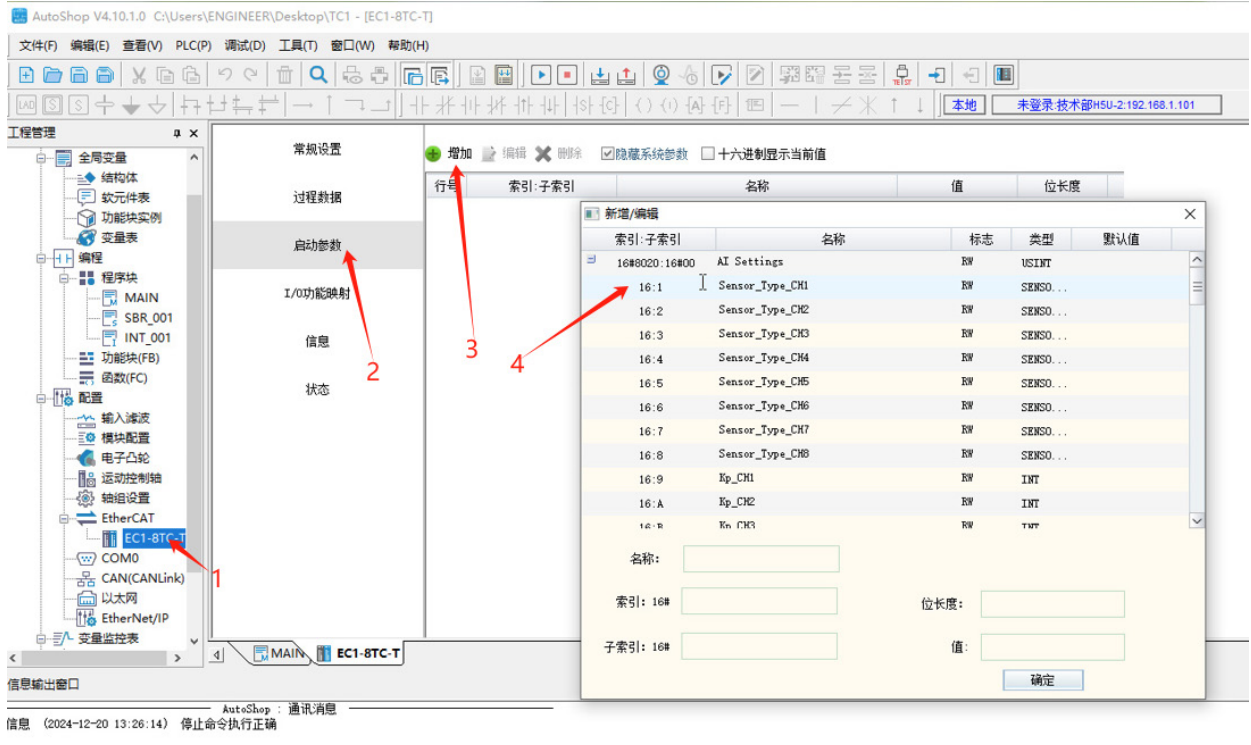

量

5)查看IO映射,如下图,IO映射参数含有模块的控制参数和采集数据(例如PID自整定启动,目标温度及一些模块状态反馈等),变量是是默认的,需要使用PLC变量的话需要自行映射PLC变

| <b>□</b> □ ×□□ <br>□□++↓↓                 | <u>♥♥ ■ <b>♥</b> ©</u> | <b> ≧   ≌       </b><br>- ∦ 1+ ∦ 1+ 1 | ↓        | ▲   ♀ ᠖   ▶   ඞ   鄲 闘 舌<br>}   () () & ()   1   □   −   ≁ | · 密日日日日日日日日日日日日日日日日日日日日日日日日日日日日日日日日日日日日 |     |
|-------------------------------------------|------------------------|---------------------------------------|----------|-----------------------------------------------------------|-----------------------------------------|-----|
| 管理 中×                                     | 曾知识要                   | ☑十六进制显示当前                             | ſĒ (     |                                                           |                                         | _   |
|                                           | +106 (X) II            | 安量                                    |          | 通道                                                        | 类型                                      | 当前值 |
| ● 結构体                                     | 计距半相                   | 🎏 _IQ1_0                              |          | Enable_CH1                                                | BOOL                                    | ^   |
| 小田市市                                      | 75128214               | 🎏 _IQ1_1                              |          | Enable_CH2                                                | BOOL                                    |     |
| 变量表                                       | 白油無粉                   | 🎏 _IQ1_2                              |          | Enable_CH3                                                | BOOL                                    |     |
| □                                         | 川中の日本の見たる人             | 🎏 _IQ1_3                              |          | Enable_CH4                                                | BOOL                                    |     |
| □                                         | T (OTH\$%D6.84         | 🎏 _IQ1_4                              |          | Enable_CH5                                                | BOOL                                    | -   |
| MAIN                                      | 1/03/18/2009           | 🎏 _IQ1_5                              |          | Enable_CH6                                                | BOOL                                    |     |
| INT 001                                   | 法自                     | 🎏 _IQ1_6                              | լիպ -    | Enable_CH7                                                | BOOL                                    |     |
|                                           | 同志                     | 🎏 _IQ1_7                              | <u> </u> | Enable_CH8                                                | BOOL.                                   | -   |
|                                           | 4 <del>1×</del>        | 🎏 _IQ1_8                              |          | Enable_PIDRunning_CH1                                     | BOOL                                    |     |
|                                           | 伏心                     | 🎏 _IQ1_9                              |          | Enable_PIDRunning_CH2                                     | BOOL                                    |     |
|                                           |                        | 🛱 _IQ1_10                             |          | Enable_PIDRunning_CH3                                     | BOOL                                    |     |
| ● 「「「」」 「「」」 「」 「」 「」 「」 「」 「」 「」 「」 「」 「 |                        | 🎏 _IQ1_11                             |          | Enable_PIDRunning_CH4                                     | BOOL                                    |     |
| 品 运动控制轴                                   |                        | 🎏 _IQ1_12                             |          | Enable_PIDRunning_CH5                                     | BOOL                                    |     |
| - ④ 轴组设置                                  |                        | 🎏 _IQ1_13                             |          | Enable_FIDRunning_CH6                                     | BOOL                                    |     |
| EtherCAT                                  |                        | 🎏 _IQ1_14                             |          | Enable_PIDRunning_CH7                                     | BOOL                                    |     |
| EC1-8TC-T                                 |                        | 🎏 _IQ1_15                             |          | Enable_PIDRunning_CM8                                     | BOOL                                    |     |
| COM0                                      |                        | DIQ1_16                               |          | Enable_AutoMode_CH1                                       | BOOL                                    |     |
| - 合 以太网                                   |                        | 🛸 _IQ1_17                             |          | Enable_AutoMode_CH2                                       | BOOL                                    |     |
| therNet/IP                                |                        | 🎏 _IQ1_18                             |          | Enable_AutoMode_CH3                                       | BOOL                                    |     |
| □ □ - ○                                   |                        | -                                     | -        |                                                           |                                         | _   |
| > _                                       | MAIN EC1-8TC-T         |                                       |          |                                                           |                                         |     |
| 前出窗口                                      |                        |                                       |          |                                                           |                                         |     |

1<

## 6)下载程序到PLC内,并监控程序运行

|                                          | (C) (C) |                    |                    |               |                                         |                 |                     |
|------------------------------------------|---------|--------------------|--------------------|---------------|-----------------------------------------|-----------------|---------------------|
|                                          | 16 9 C  |                    |                    |               | i v v v v v v v v v v v v v v v v v v v |                 |                     |
| ┉┋┋ᆃᆃৢ                                   | [타난부:   |                    | ] +  #  +  #  +  + | - sl <u>t</u> | (F8) (I) {A} {F} [Ⅲ   ─   ≠             | ~米 ↑ ↓   ▲地   考 | 卡登录:技术部H5U-2:192.16 |
| 工程管理                                     | t x     | 带的沿黑               | ☑十六进制显示当前值         | ī             |                                         |                 |                     |
| □                                        | ^       | 带观谈旦               | 变量                 |               | 通道                                      | 类型              | 当前值                 |
|                                          |         | 2-110-49-100       | 🎏 _IQ1_0           |               | Enable_CH1                              | BOOL            | ^                   |
| - (こ) \$(CT(1+液<br>- ) Thist+空間          |         | 人工性医疗性的            | 🎏 _IQ1_1           |               | Enable_CH2                              | BOOL            |                     |
| ▲ 变量表                                    |         | 白马安教               | 🎏 _IQ1_2           |               | Enable_CM3                              | BOOL            |                     |
| □                                        |         | 眉动颤颤               | 🎏 _IQ1_3           |               | Enable_CH4                              | BOOL            |                     |
| 日                                        |         | T (OTINESCON B.)   | 🎏 _IQ1_4           |               | Enable_CH5                              | BOOL            | -                   |
| MAIN                                     |         | 1/0.9] 能限例         | 🎏 _IQ1_5           |               | Enable_CH6                              | BOOL            |                     |
|                                          |         | 位白                 | 🎏 _IQ1_6           |               | Enable_CH7                              | BOOL            |                     |
| 功能块(FB)                                  |         | 信念                 | 🎏 _IQ1_7           |               | Enable_CH8                              | BOOL            | _                   |
|                                          |         | 4.D- <del>4.</del> | 🎏 _IQ1_8           |               | Enable_PIDRunning_CH1                   | BOOL            |                     |
| □ 110 配置                                 |         | 1743               | 🎏 _IQ1_9           |               | Enable_PIDRunning_CH2                   | BOOL            |                     |
| 输入滤波                                     |         |                    | 🎏 _IQ1_10          |               | Enable_PIDRunning_CH3                   | BOOL            |                     |
| ● 「「「」」 「「」」 「「」 「」 「」 「」 「」 「」 「」 「」 「」 |         |                    | 🎏 _IQ1_11          |               | Enable_PIDRunning_CH4                   | BOOL            |                     |
| 品 运动控制轴                                  |         |                    | 🎏 _IQ1_12          |               | Enable_PIDRunning_CH5                   | BOOL            |                     |
| →③ 轴组设置                                  |         |                    | 🎏 _IQ1_13          |               | Enable_PIDRunning_CH6                   | BOOL            |                     |
| 🖃 荣 EtherCAT                             |         |                    | 🎏 _IQ1_14          |               | Enable_PIDRunning_CH7                   | BOOL            |                     |
| EC1-8TC                                  | -1      |                    | 🎏 _IQ1_15          |               | Enable_PIDRunning_CH8                   | BOOL            |                     |
| COMU                                     | h       |                    | 🎏 _IQ1_16          |               | Enable_AutoMode_CH1                     | BOOL            |                     |
|                                          | ~       |                    |                    |               | Enable_AutoMode_CH2                     | BOOL            |                     |
| therNet/IP                               |         |                    | 🎏 _IQ1_18          |               | Enable_AutoMode_CH3                     | BOOL            |                     |
| □ □ - □                                  | v L     |                    | -                  | -             |                                         |                 |                     |

| the second of the second second s |  |
|----------------------------------------------------------------------------------------------------|--|
| ┫┫▶Ы│ 編译 〉 遺承 / 转换 / 查找結果 /                                                                                                    |  |
| 下载工程内容                                                                                                    |  |
|                                                                                                    |  |

### 7)模块运行成功,左边项目中模块显示为绿色

| AutoShop V4.10.1.0 C:\Users\E                               | NGINEER\Desktop\TC1 - [EC1-8TC-          | ם                  |               |                                      |                 |               |               |
|-------------------------------------------------------------|------------------------------------------|--------------------|---------------|--------------------------------------|-----------------|---------------|---------------|
| 文件(F) 编辑(E) 查看(V) PLC(P                                     | ) 调试(D) 工具(T) 窗口(W) 帮助(                  | H)                 |               |                                      |                 |               |               |
| E D D O X D C                                               |                                          |                    |               | 1 👰 🐻 🕞 🖻 🛱 🛱 품 :                    | s (,            |               |               |
|                                                             | ╘┙╪╤╪╎→┼¬╶┙║┥                            | + # ++ ++ ++ ++ ++ | +   +s+ -[c]- | <del>() ()</del> [A] [F] [E] −   ≠ ) | 米 ↑ ↓ <b>▲地</b> | 未登录:技术部H5U-2: | 192.168.1.101 |
| [程管理 # ×                                                    | 346 Jap 310 Jap                          | ✓十六进制显示当前()        | ά.            |                                      |                 |               |               |
|                                                             | 常规设直                                     | 安量                 |               | 通道                                   | 类型              | 当前值           |               |
| □                                                           | 2-129-26-149                             | 🎏 _IQ1_0           |               | Enable_CH1                           | BOOL            | 0X0           | ^             |
| □······                                                     | 人並作主要則請                                  | 🎏 _IQ1_1           |               | Enable_CH2                           | BOOL            | 0X0           |               |
|                                                             | 白油茶料                                     | 🎏 _IQ1_2           |               | Enable_CH3                           | BOOL            | 0X0           |               |
| 小 🕥 功能块实例                                                   | AD40782 90                               | 🎏 _IQ1_3           |               | Enable_CH4                           | BOOL            | 0X0           |               |
|                                                             | T /OTH\$%Rd.Bt                           | 🎏 _IQ1_4           |               | Enable_CH5                           | BOOL            | 0X0           | =             |
|                                                             | 1/09/864011                              | 🎏 _IQ1_5           |               | Enable_CH6                           | BOOL            | 0X0           |               |
| MAIN                                                        | 住自                                       | 🎏 _IQ1_6           |               | Enable_CH7                           | BOOL            | 0X0           |               |
| SBR_001                                                     | IR/G.                                    | 🎏 _IQ1_7           |               | Enable_CH8                           | BOOL            | 0X0           |               |
|                                                             | 任本                                       | 🎏 _IQ1_8           |               | Enable_PIDRunning_CH1                | BOOL            | 0X0           |               |
|                                                             | 1/-65                                    | 🎏 _IQ1_9           |               | Enable_PIDRunning_CH2                | BOOL            | 0X0           |               |
| □ === === ============================                      |                                          | 🎏 _IQ1_10          |               | Enable_PIDRunning_CH3                | BOOL            | 0X0           |               |
| □ □◎ =□□=                                                   |                                          | 🎏 _IQ1_11          |               | Enable_PIDRunning_CH4                | BOOL            | 0X0           |               |
| ● 模块配置                                                      |                                          | 🎏 _IQ1_12          |               | Enable_PIDRunning_CH5                | BOOL            | 0X0           |               |
|                                                             |                                          | 🎏 _IQ1_13          |               | Enable_PIDRunning_CH6                | BOOL            | 0X0           |               |
|                                                             |                                          | 🎏 _IQ1_14          |               | Enable_PIDRunning_CH7                | BOOL            | 0X0           |               |
|                                                             |                                          | 🎏 _IQ1_15          |               | Enable_PIDRunning_CH8                | BOOL            | 0X0           |               |
| EtherCAT                                                    |                                          | 🎏 _IQ1_16          |               | Enable_AutoMode_CH1                  | BOOL            | 0X0           |               |
| COM0                                                        |                                          | 🎏 _IQ1_17          |               | Enable_AutoMode_CH2                  | BOOL            | 0X0           |               |
| 움 CAN(CANLink)                                              |                                          | 🎏 _IQ1_18          |               | Enable_AutoMode_CH3                  | BOOL            | 0X0           |               |
|                                                             |                                          | 🎏 _IQ1_19          |               | Enable_AutoMode_CH4                  | BOOL            | 0X0           |               |
| EtherNet/IP                                                 |                                          | 🎏 _IQ1_20          |               | Enable_AutoMode_CH5                  | BOOL            | 0X0           |               |
|                                                             |                                          | 🎏 _IQ1_21          |               | Enable_AutoMode_CH6                  | BOOL            | 0X0           |               |
| 文文引用素                                                       |                                          | 🎏 _IQ1_22          |               | Enable_AutoMode_CH7                  | BOOL            | 0X0           |               |
| 一員 元件使用表                                                    |                                          | 🎏 _IQ1_23          |               | Enable_AutoMode_CH8                  | BOOL            | 0X0           |               |
| Trace                                                       |                                          | 🎏 _IQ1_24          |               | Enable_SaveParameter                 | BOOL            | 0X0           | ~             |
|                                                             |                                          |                    |               |                                      |                 |               |               |
|                                                             |                                          |                    |               |                                      |                 |               |               |
|                                                             | <u> </u>                                 |                    |               |                                      |                 |               |               |
|                                                             | I MAIN EC1-8TC-T                         |                    |               |                                      |                 |               |               |
| 記輸出窗口                                                       |                                          |                    |               |                                      |                 |               |               |
| 記(2024-12-20 13:27:21)下载E                                   | IIP. dat 成功                              |                    |               |                                      |                 |               |               |
| 記 (2024-12-20 13:27:21) 下载(<br>注目 (2024-12-20 13:27:21) 下载( | ecttrans. foid 成功<br>IncliAServer det 転功 |                    |               |                                      |                 |               |               |
| 記(2024-12-20 13:27:21)下載<br>記(2024-12-20 13:27:21)下载        | lcan.foid 成功                             |                    |               |                                      |                 |               |               |
| 記 (2024-12-20 13:27:21) 下载日<br>目 (2024-12-20 13:27:26) 运行   | 成功 <b>!</b><br>命令执行正确                    |                    |               |                                      |                 |               |               |
|                                                             | 1                                        |                    |               |                                      | -               |               |               |

5

使用案例

模块使用方法:

PID值获取:

1)模块和设备接线完成后,设置好通道的目标温度,然后使能通道,点击该通道的自整定启动,模块经过加温调节,自整定完成后,反馈状态会接通,,参数会自动保存到模块内,之后模块会进入PID自动控温状态(温度会维持在设置的目标温度)

2) 自整定得到的PID参数,需要用SDO指令读取,读取到的值建议手动输入到启动参数的相关参数内(以便下次启动,直接运行启动控温即可,不再需要经过自整定调节)

备注:以上操作是在PLC中配置了PID启动参数后,自整定完成后需要手动填写PID值(防止下次 启动PID值还是默认的0)。不想手动填写PID值方法是,不要配置PID启动参数,自整定完成后 参数会自动保存到模块内。(SDO地址见表2)

|         | 2000 | 0日标准座   | 2000 | 0日标准座   | 2000 | 4日长退 咗  | 2000 |
|---------|------|---------|------|---------|------|---------|------|
| 日标温度    | 2000 | 2日你通及   | 2000 | 3日你通度   | 2000 | 4日你通及   | 2000 |
| 1 补偿温度  | 0    | 2 补偿温度  | 0    | 3 补偿温度  | 0    | 4 补偿温度  | 0    |
| 1当前温度   | 307  | 2当前温度   | 283  | 3当前温度   | 278  | 4当前温度   | 277  |
| 通道使能    |      | 通道使能    |      | 通道使能    |      | 通道使能    |      |
| PID启动   |      | PID启动   |      | PID启动   |      | PID启动   |      |
| 启动自整定   |      | 启动自整定   |      | 启动自整定   |      | 启动自整定   |      |
|         |      |         |      |         |      |         |      |
| PID运行状态 |      | PID运行状态 |      | PID运行状态 |      | PID运行状态 |      |
| 自整定状态   |      | 自整定状态   |      | 自整定状态   |      | 自整定状态   |      |
| 自整定完成   |      | 自整定完成   |      | 自整定完成   |      | 自整定完成   |      |
| 自整定错误   |      | 自整定错误   |      | 自整定错误   |      | 自整定错误   |      |
|         |      |         |      |         |      |         |      |
|         |      |         |      |         |      |         |      |
|         |      |         |      |         |      |         |      |

案例如下,启动自整定后,模块在加温调整,自动计算模块PID三个参数

| 1目标温度   | 2000 | 2目标温度     | 2000 | 3目标温度     | 2000 | 4目标温度   | 2000 |
|---------|------|-----------|------|-----------|------|---------|------|
| 1补偿温度   | 0    | 2补偿温度     | 0    | 3补偿温度     | 0    | 4补偿温度   | 0    |
| 1当前温度   | 1991 | 2 当 前 温 度 | 1995 | 3 当 前 温 度 | 1980 | 4当前温度   | 1999 |
| 通道使能    |      | 通道使能      |      | 通道使能      |      | 通道使能    |      |
| PID启动   |      | PID启动     |      | PID启动     |      | PID启动   |      |
| 启动自整定   |      | 启动自整定     |      | 启动自整定     |      | 启动自整定   |      |
| PID运行状态 |      | PID运行状态   |      | PID运行状态   |      | PID运行状态 |      |
| 自整定状态   |      | 自整定状态     |      | 自整定状态     |      | 自整定状态   |      |
| 自整定完成   |      | 自整定完成     |      | 自整定完成     |      | 自整定完成   |      |
| 自整定错误   |      | 自整定错误     |      | 自整定错误     |      | 自整定错误   |      |
|         |      |           |      |           |      | J       |      |

## 3)自整定完成后,自整定完成状态接通,模块进入PID运行状态

## 4) 模块自整定-进入PID控制温度曲线如下

| 11:00:10 24/13 | 2/13                                                       | C      | 0                  | 5 | 11:00:10 24/12/13 |   |
|----------------|------------------------------------------------------------|--------|--------------------|---|-------------------|---|
| H 44           | 0                                                          |        |                    |   |                   |   |
| 11:00:10 24/1  | 12/13                                                      | ļ      | 0                  | 7 | 11:00:10 24/12/13 | 0 |
| R MUQ11        | <ul> <li>资料统计信息 册</li> <li>5678曲线</li> <li>1234</li> </ul> | ※U盘1里全 | ▶ ►<br>部资料内<br>8参数 | 容 | 清空实时曲线            |   |

案 例

V1.0 版本

5)得到的模块PID值需要用如下SDO指令读取(演示的是5678通一共4个通道)

//自整定完成后自动读取得到的PID数据

```
]
```

```
//CH1 P
ETC_ReadParameter_CoE(Execute := SDO_READ OFF ,
                    SlaveID := SlaveID从站组态地址 0,
                    Index := Index索引 -32736,
                    SubIndex := SubIndex_Kp_CH1
                                              9
                    DstLength := DstLength目标长度
                                                   4
                    Done => ,
                    Busy => ,
                    RelLength => ,
                    Data => SubIndex_Kp_CH1_C_Read_DATA
                                                        0
                    AbortCode => ,
                    Error => ,
                    ErrorID => );
```

|    | 元件名称                        | 数据类型 | 显示格式 | 当前值 |
|----|-----------------------------|------|------|-----|
| 1  | SDO_READ                    | BOOL | 二进制  | ON  |
| 2  | SubIndex_Kp_CH1_C_Read_DATA | DINT | 十进制  | 90  |
| 3  | SubIndex_Kp_CH2_C_Read_DATA | DINT | 十进制  | 90  |
| 4  | SubIndex_Kp_CH3_C_Read_DATA | DINT | 十进制  | 90  |
| 5  | SubIndex_Kp_CH4_C_Read_DATA | DINT | 十进制  | 90  |
| 6  | SubIndex_Kp_CH5_C_Read_DATA | DINT | 十进制  | 96  |
| 7  | SubIndex_Kp_CH6_C_Read_DATA | DINT | 十进制  | 100 |
| 8  | SubIndex_Kp_CH7_C_Read_DATA | DINT | 十进制  | 77  |
| 9  | SubIndex_Kp_CH8_C_Read_DATA | DINT | 十进制  | 88  |
| 10 | SubIndex_Ti_CH1_C_Read_DATA | DINT | 十进制  | 30  |
| 11 | SubIndex_Ti_CH2_C_Read_DATA | DINT | 十进制  | 30  |
| 12 | SubIndex_Ti_CH3_C_Read_DATA | DINT | 十进制  | 30  |
| 13 | SubIndex_Ti_CH4_C_Read_DATA | DINT | 十进制  | 30  |
| 14 | SubIndex_Ti_CH5_C_Read_DATA | DINT | 十进制  | 35  |
| 15 | SubIndex_Ti_CH6_C_Read_DATA | DINT | 十进制  | 32  |
| 16 | SubIndex_Ti_CH7_C_Read_DATA | DINT | 十进制  | 41  |
| 17 | SubIndex_Ti_CH8_C_Read_DATA | DINT | 十进制  | 35  |
| 18 | SubIndex_Td_CH1_C_Read_DATA | DINT | 十进制  | 10  |
| 19 | SubIndex_Td_CH2_C_Read_DATA | DINT | 十进制  | 10  |
| 20 | SubIndex_Td_CH3_C_Read_DATA | DINT | 十进制  | 10  |
| 21 | SubIndex_Td_CH4_C_Read_DATA | DINT | 十进制  | 10  |
| 22 | SubIndex_Td_CH5_C_Read_DATA | DINT | 十进制  | 8   |
| 23 | SubIndex_Td_CH6_C_Read_DATA | DINT | 十进制  | 8   |
| 24 | SubIndex_Td_CH7_C_Read_DATA | DINT | 十进制  | 10  |
| 25 | SubIndex_Td_CH8_C_Read_DATA | DINT | 十进制  | 8   |

## 6)表2

## 配置参数SDO地址

| 行    | 索引: 子索引       | 名称              | 值 | 位长度 | 是否下载                                                                                                    | 有错退出 | 有错跳行 | 下一行 | 注释        |
|------|---------------|-----------------|---|-----|----------------------------------------------------------------------------------------------------|------|------|-----|-----------|
| - 1  | 16#8020:16#01 | Sensor_Type_CH1 | 0 | 16  | <b>~</b>                                                                                                    |      |      | 0   | 热电偶类型_CH1 |
| 2    | 16#8020:16#02 | Sensor_Type_CH2 | 0 | 16  | <b>~</b>                                                                                                    |      |      | 0   | 热电偶类型_CH2 |
| - 3  | 16#8020:16#03 | Sensor_Type_CH3 | 0 | 16  | <b>~</b>                                                                                                    |      |      | 0   | 热电偶类型_CH3 |
| 4    | 16#8020:16#04 | Sensor_Type_CH4 | 0 | 16  | <b>~</b>                                                                                                    |      |      | 0   | 热电偶类型_CH4 |
| 5    | 16#8020:16#05 | Sensor_Type_CH5 | 0 | 16  | <b>~</b>                                                                                                    |      |      | 0   | 热电偶类型_CH5 |
| - 6  | 16#8020:16#06 | Sensor_Type_CH6 | 0 | 16  | <b>~</b>                                                                                                    |      |      | 0   | 热电偶类型_CH6 |
| - 7  | 16#8020:16#07 | Sensor_Type_CH7 | 0 | 16  | <ul> <li>Image: A set of the set of the</li></ul> |      |      | 0   | 热电偶类型_CH7 |
| - 8  | 16#8020:16#08 | Sensor_Type_CH8 | 0 | 16  | <ul> <li>Image: A set of the set of the</li></ul> |      |      | 0   | 热电偶类型_CH8 |
| 9    | 16#8020:16#09 | Kp_CH1          | 0 | 16  | <ul> <li>Image: A set of the set of the</li></ul> |      |      | 0   | p值_CH1    |
| - 10 | 16#8020:16#0A | Kp_CH2          | 0 | 16  | <ul> <li>Image: A start of the start of the start of</li></ul> |      |      | 0   | p值_CH2    |
| - 11 | 16#8020:16#0B | Kp_CH3          | 0 | 16  | <ul> <li>Image: A set of the set of the</li></ul> |      |      | 0   | p值_CH3    |
| - 12 | 16#8020:16#0C | Kp_CH4          | 0 | 16  | <b>~</b>                                                                                                    |      |      | 0   | p值_CH4    |
| - 13 | 16#8020:16#0D | Kp_CH5          | 0 | 16  | <b>~</b>                                                                                                    |      |      | 0   | p值_CH5    |
| - 14 | 16#8020:16#0E | Kp_CH6          | 0 | 16  | ✓                                                                                                    |      |      | 0   | p值_CH6    |
| - 15 | 16#8020:16#0F | Kp_CH7          | 0 | 16  | <b>~</b>                                                                                                    |      |      | 0   | p值_CH7    |
| - 16 | 16#8020:16#10 | Kp_CH8          | 0 | 16  | ✓                                                                                                    |      |      | 0   | p值_CH8    |
| - 17 | 16#8020:16#11 | Ti_CH1          | 0 | 16  | <b>~</b>                                                                                                    |      |      | 0   | i值_CH1    |
| 18   | 16#8020:16#12 | Ti_CH2          | 0 | 16  | ✓                                                                                                    |      |      | 0   | i值_CH2    |
| 19   | 16#8020:16#13 | Ti_CH3          | 0 | 16  | <b>~</b>                                                                                                    |      |      | 0   | i值_CH3    |
| - 20 | 16#8020:16#14 | Ti_CH4          | 0 | 16  | ✓                                                                                                    |      |      | 0   | i值_CH4    |
| - 21 | 16#8020:16#15 | Ti_CH5          | 0 | 16  | <b>~</b>                                                                                                    |      |      | 0   | i值_CH5    |
| - 22 | 16#8020:16#16 | Ti_CH6          | 0 | 16  | ✓                                                                                                    |      |      | 0   | i值_CH6    |
| - 23 | 16#8020:16#17 | Ti_CH7          | 0 | 16  | <b>~</b>                                                                                                    |      |      | 0   | i值_CH7    |
| 24   | 16#8020:16#18 | Ti_CH8          | 0 | 16  | <b>~</b>                                                                                                    |      |      | 0   | i值_CH8    |
| 25   | 16#8020:16#19 | Td_CH1          | 0 | 16  | <b>~</b>                                                                                                    |      |      | 0   | d值_CH1    |
| - 26 | 16#8020:16#1A | Td_CH2          | 0 | 16  | ✓                                                                                                    |      |      | 0   | d值_CH2    |
| - 27 | 16#8020:16#1B | Td_CH3          | 0 | 16  | <b>~</b>                                                                                                    |      |      | 0   | d值_CH3    |
| - 28 | 16#8020:16#1C | Td_CH4          | 0 | 16  | ✓                                                                                                    |      |      | 0   | d值_CH4    |
| 29   | 16#8020:16#1D | Td_CH5          | 0 | 16  | <b>~</b>                                                                                                    |      |      | 0   | d值_CH5    |
| 30   | 16#8020:16#1E | Td_CH6          | 0 | 16  | <b>~</b>                                                                                                    |      |      | 0   | d值_CH6    |
|      | 16#8020:16#1F | Td_CH7          | 0 | 16  | <b>~</b>                                                                                                    |      |      | 0   | d值_CH7    |
| 32   | 16#8020:16#20 | Td_CH8          | 0 | 16  | <b>~</b>                                                                                                    |      |      | 0   | d值_CH8    |

| 33            | 16#8020:16#21 | PWM_Period_CH1       | 10        | 16 | <ul><li>✓</li></ul>                                                                                                    |  | 0 | PWM周期_CH1 |
|---------------|---------------|----------------------|-----------|----|----------------------------------------------------------------------------------------------------|--|---|-----------|
| 34            | 16#8020:16#22 | PWM_Period_CH2       | 10        | 16 | <ul> <li>Image: A set of the set of the</li></ul> |  | 0 | PWM周期_CH2 |
| - 35          | 16#8020:16#23 | PWM_Period_CH3       | 10        | 16 | <ul> <li>Image: A set of the set of the</li></ul> |  | 0 | PWM周期_CH3 |
| 36            | 16#8020:16#24 | PWM_Period_CH4       | 10        | 16 | ✓                                                                                                    |  | 0 | PWM周期_CH4 |
| - 37          | 16#8020:16#25 | PWM_Period_CH5       | 10        | 16 | ✓                                                                                                    |  | 0 | PWM周期_CH5 |
| 38            | 16#8020:16#26 | PWM_Period_CH6       | 10        | 16 | ✓                                                                                                    |  | 0 | PWM周期_CH6 |
| 39            | 16#8020:16#27 | PWM_Period_CH7       | 10        | 16 | ✓                                                                                                    |  | 0 | PWM周期_CH7 |
| - 40          | 16#8020:16#28 | PWM_Period_CH8       | 10        | 16 | <ul><li>✓</li></ul>                                                                                                    |  | 0 | PWM周期_CH8 |
| 41            | 16#8020:16#29 | Filter_Algorithm_CH1 | No Filter | 16 | ✓                                                                                                    |  | 0 | 滤波算法_CH1  |
| 42            | 16#8020:16#2A | Filter_Algorithm_CH2 | No Filter | 16 | <ul> <li>Image: A set of the set of the</li></ul> |  | 0 | 滤波算法_CH2  |
| - 43          | 16#8020:16#2B | Filter_Algorithm_CH3 | No Filter | 16 | <ul><li>✓</li></ul>                                                                                                    |  | 0 | 滤波算法_CH3  |
| - 44          | 16#8020:16#2C | Filter_Algorithm_CH4 | No Filter | 16 | <ul><li>✓</li></ul>                                                                                                    |  | 0 | 滤波算法_CH4  |
| 45            | 16#8020:16#2D | Filter_Algorithm_CH5 | No Filter | 16 | <ul> <li>Image: A set of the set of the</li></ul> |  | 0 | 滤波算法_CH5  |
| - 46          | 16#8020:16#2E | Filter_Algorithm_CH6 | No Filter | 16 | <ul> <li>Image: A set of the set of the</li></ul> |  | 0 | 滤波算法_CH6  |
| 47            | 16#8020:16#2F | Filter_Algorithm_CH7 | No Filter | 16 | <ul> <li>Image: A set of the set of the</li></ul> |  | 0 | 滤波算法_CH7  |
| 48            | 16#8020:16#30 | Filter_Algorithm_CH8 | No Filter | 16 | <ul><li>✓</li></ul>                                                                                                    |  | 0 | 滤波算法_CH8  |
| 49            | 16#8020:16#31 | Filter_Size_CH1      | 5         | 16 | <ul> <li>Image: A set of the set of the</li></ul> |  | 0 | 滤波窗口_CH1  |
| 50            | 16#8020:16#32 | Filter_Size_CH2      | 5         | 16 | <b>~</b>                                                                                                    |  | 0 | 滤波窗口_CH2  |
| - 51          | 16#8020:16#33 | Filter_Size_CH3      | 5         | 16 | <b>~</b>                                                                                                    |  | 0 | 滤波窗口_CH3  |
| - 52          | 16#8020:16#34 | Filter_Size_CH4      | 5         | 16 | <ul><li>✓</li></ul>                                                                                                    |  | 0 | 滤波窗口_CH4  |
| 53            | 16#8020:16#35 | Filter_Size_CH5      | 5         | 16 | <ul> <li>Image: A set of the set of the</li></ul> |  | 0 | 滤波窗口_CH5  |
| 54            | 16#8020:16#36 | Filter_Size_CH6      | 5         | 16 | <ul><li>✓</li></ul>                                                                                                    |  | 0 | 滤波窗口_CH6  |
| 55            | 16#8020:16#37 | Filter_Size_CH7      | 5         | 16 | <ul><li>✓</li></ul>                                                                                                    |  | 0 | 滤波窗口_CH7  |
| 56            | 16#8020:16#38 | Filter_Size_CH8      | 5         | 16 | <ul><li>✓</li></ul>                                                                                                    |  | 0 | 滤波窗口_CH8  |
| 57            | 16#8020:16#39 | Filter_Amplitude_C   | 20        | 16 | <ul><li>✓</li></ul>                                                                                                    |  | 0 | 滤波振幅_CH1  |
| - 58          | 16#8020:16#3A | Filter_Amplitude_C   | 20        | 16 | <ul><li>✓</li></ul>                                                                                                    |  | 0 | 滤波振幅_CH2  |
| 59            | 16#8020:16#3B | Filter_Amplitude_C   | 20        | 16 | <ul><li>✓</li></ul>                                                                                                    |  | 0 | 滤波振幅_CH3  |
| <del>60</del> | 16#8020:16#3C | Filter_Amplitude_C   | 20        | 16 | <ul><li>✓</li></ul>                                                                                                    |  | 0 | 滤波振幅_CH4  |
| - 61          | 16#8020:16#3D | Filter_Amplitude_C   | 20        | 16 | <ul><li>✓</li></ul>                                                                                                    |  | 0 | 滤波振幅_CH5  |
| 62            | 16#8020:16#3E | Filter_Amplitude_C   | 20        | 16 | <ul><li>✓</li></ul>                                                                                                    |  | 0 | 滤波振幅_CH6  |
| 63            | 16#8020:16#3F | Filter_Amplitude_C   | 20        | 16 | <ul><li>✓</li></ul>                                                                                                    |  | 0 | 滤波振幅_CH7  |
| 64            | 16#8020:16#40 | Filter_Amplitude_C   | 20        | 16 | <b>~</b>                                                                                                    |  | 0 | 滤波振幅_CH8  |

#### 注: TC1-8T-EC模块也可参考此案例

1)连接好PLC,新建文件后,如下图右键导入TC1-8R-EC模块的XML文件。

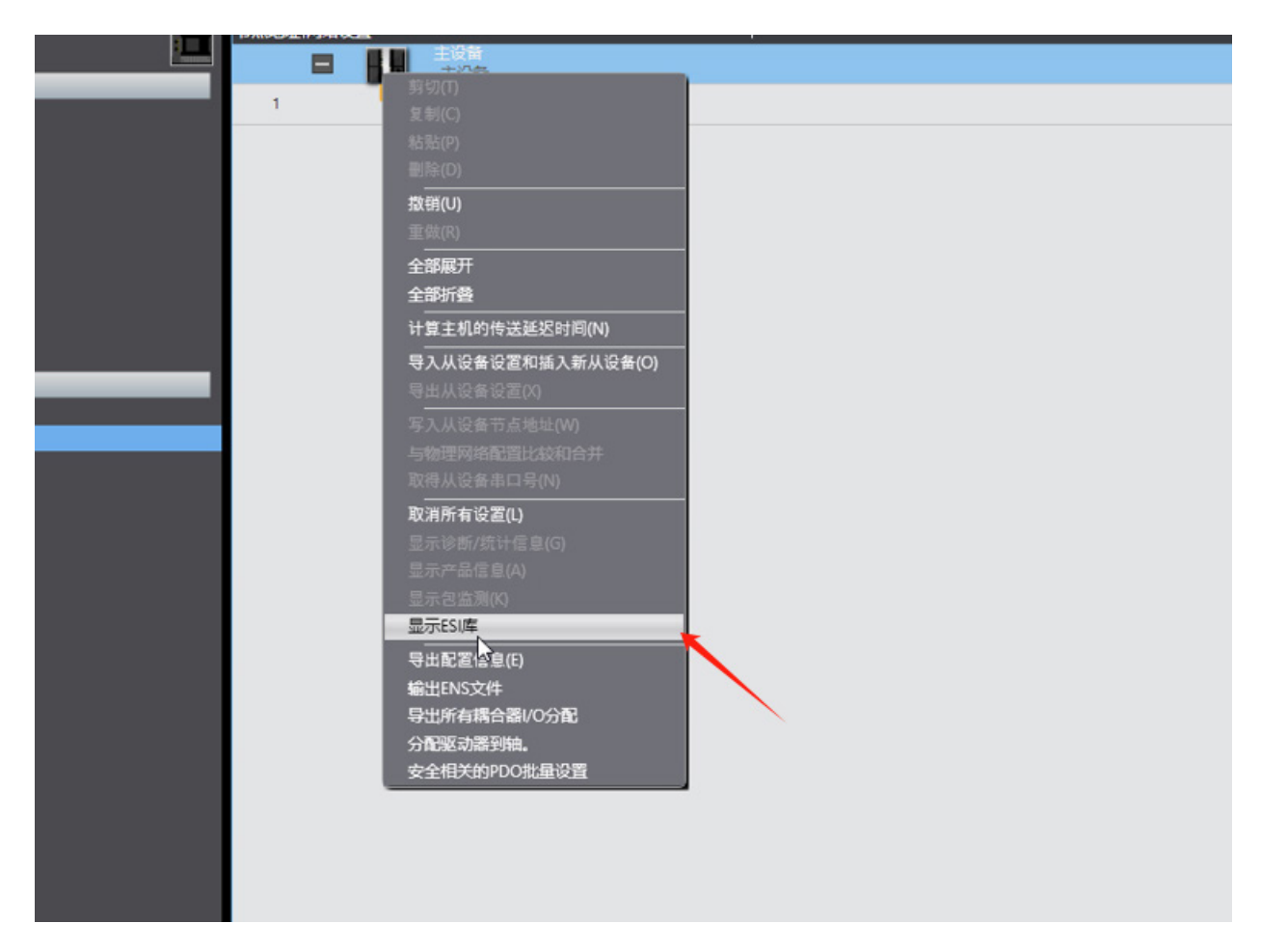

5

使

用

| 节点地址网 | 婚设置 |          | 10101                 | 1 |   |   |        |
|-------|-----|----------|-----------------------|---|---|---|--------|
|       | - 6 |          | <b>音</b><br>2音        |   |   |   |        |
| 1     | 1   |          |                       |   | - |   | ×      |
|       |     |          | -                     |   |   | _ |        |
|       |     | - 所有     | 与ESI文件                |   |   |   | ~      |
|       |     | +        | Omron 3G3AX-MX2-ECT   |   |   |   |        |
|       |     | +        | Omron 3G3AX-RX2-ECT   |   |   |   |        |
|       |     | •        | Omron 3G3AX-RX-ECT    |   |   |   |        |
|       |     |          | Omron 3G3M1-A2001-ECT |   |   |   |        |
|       |     | <b>H</b> | Omron 3G3M1-A2002-ECT |   |   |   |        |
|       |     | ÷        | Omron 3G3M1-A2004-ECT |   |   |   |        |
|       |     | +        | Omron 3G3M1-A2007-ECT |   |   |   |        |
|       |     | +        | Omron 3G3M1-A2015-ECT |   |   |   |        |
|       |     | +        | Omron 3G3M1-A2022-ECT |   |   |   |        |
|       |     | +        | Omron 3G3M1-A2037-ECI |   |   |   |        |
|       |     | +        | Omron 3G3M1-A2055-EC1 |   |   |   |        |
|       |     |          | Omron 3G3M1-A2075-ECT |   |   |   |        |
|       |     |          | Omron 3G3M1-A2110-EC1 |   |   |   |        |
|       |     | -        | Omron 2G2M1-A2195-ECT |   |   |   |        |
|       |     | -        | Omron 2G2M1-A4004-ECT |   |   |   |        |
|       |     |          | Omron 3G3M1-A4007-ECT |   |   |   |        |
|       |     |          | Omron 3G3M1-A4015-ECT |   |   |   |        |
|       |     |          | Omron 3G3M1-A4022-FCT |   |   |   |        |
|       |     |          | Omron 3G3M1-A4030-FCT |   |   |   |        |
|       |     |          | Omron 3G3M1-A4040-ECT |   |   |   |        |
|       |     |          | Omron 3G3M1-A4055-ECT |   |   |   |        |
|       |     |          | Omron 3G3M1-A4075-ECT |   |   |   |        |
|       |     |          | Omron 3G3M1-A4110-ECT |   |   |   |        |
|       |     |          | Omron 3G3M1-A4150-ECT |   |   |   |        |
|       |     | +        | Omron 3G3M1-A4185-ECT |   |   |   |        |
|       |     | ÷        | Omron 3G3M1-A4220-ECT |   |   |   |        |
|       |     | +        | Omron 3G3M1-AB001-ECT |   |   |   |        |
|       |     | ÷        | Omron 3G3M1-AB002-ECT |   |   |   |        |
|       |     |          | Omron 3G3M1-AB004-ECT |   |   |   |        |
|       |     | ± 1      | Omron 3G3M1-AB007-ECT |   |   |   |        |
|       |     | •        | Omron 3G3M1-AR015-FCT |   |   |   | $\sim$ |
|       |     | 安装(文     | (件) 安装(文件夹) 101       | 2 |   |   | 关闭     |
|       |     | -        | 3                     |   |   |   | _      |
|       |     |          |                       |   |   |   |        |
|       |     |          |                       |   |   |   |        |

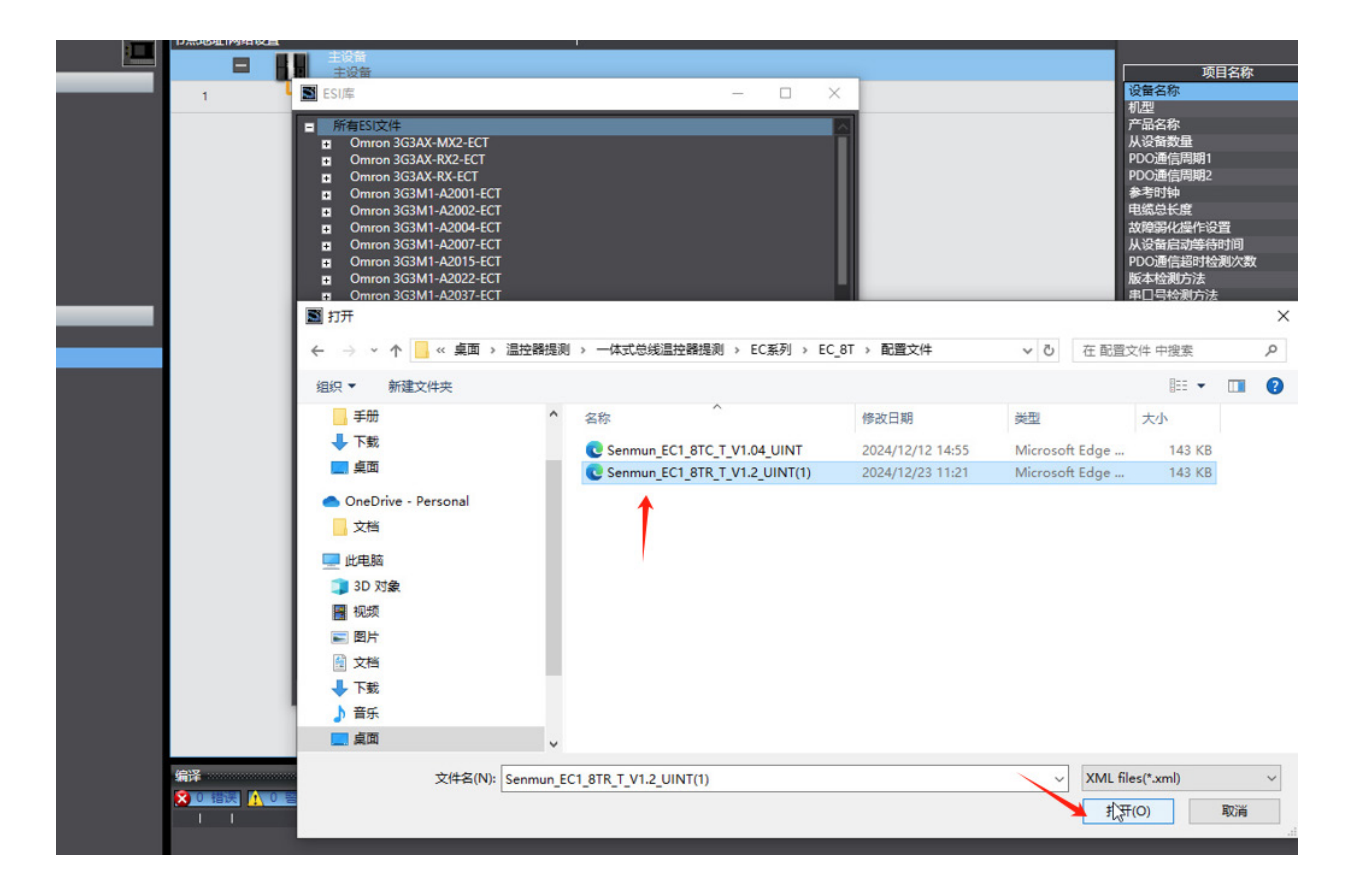

2) 组态模块,找到设备中的TC1-8R-EC模块,双击此模块

|   | IN AN ORDER IN SHELOCER |                                                                                                    |                                 |                                 |                  |                |                                                                                                    |                |   |
|---|-------------------------|----------------------------------------------------------------------------------------------------|---------------------------------|---------------------------------|------------------|----------------|----------------------------------------------------------------------------------------------------|----------------|---|
|   |                         | 王设督王设备                                                                                                    |                                 |                                 |                  |                |                                                                                                    | 目名称            |   |
| _ | 1                       | S ESI库                                                                                                    |                                 | - 0                             | ×                |                | 设备名称                                                                                                    |                |   |
|   |                         | Mitesizyt     Omron 3G3AX-MX2-ECT     Omron 3G3AX-RX2-ECT     Omron 3G3AX-RX2-ECT     Omron 3G3M1-A2001-EC     Omron 3G3M1-A2004-EC     Omron 3G3M1-A2004-EC     Omron 3G3M1-A2004-EC     Omron 3G3M1-A2004-EC     Omron 3G3M1-A2004-EC     Omron 3G3M1-A2022-EC     Omron 3G3M1-A2023-EC     Omron 3G3M1-A2023-EC | त<br>त<br>त<br>त<br>त<br>त<br>त |                                 |                  |                | 1022<br>产品名称<br>从设备数量<br>PDO通信周期12<br>参考时钟<br>电缆总长度<br>故障踢化操作将<br>PDO通信动等析<br>PDO通信动等析<br>PDO通信动等析<br>最本检测方法<br>串口号检测方法 | 置<br>时间<br>测次数 | t |
| _ |                         | ▶ 打开                                                                                                    |                                 |                                 |                  |                |                                                                                                    |                | × |
|   |                         | ← → * ↑                                                                                                    | > 温控器提測                         | > 一体式总线温控器提测 > EC系列 > E         | C_8T → 配置文件      | ✓ ○ 在配置        | 120件 中搜索                                                                                                    |                | P |
|   |                         | 组织 ▼ 新建文件夹                                                                                                    |                                 |                                 |                  |                |                                                                                                    |                | ? |
|   |                         | 手册                                                                                                    | ^                               | 名称 ^                            | 修改日期             | 类型             | 大小                                                                                                    |                |   |
|   |                         | 👆 下载                                                                                                    |                                 | Senmun EC1 8TC T V1.04 UINT     | 2024/12/12 14:55 | Microsoft Edge | 143 KB                                                                                                    |                |   |
|   |                         | 三 桌面                                                                                                    |                                 | C Senmun EC1 8TR T V1.2 UINT(1) | 2024/12/23 11:21 | Microsoft Edge | . 143 KB                                                                                                    | r i            |   |
|   |                         | <ul> <li>OneDrive - Personal</li> <li>文档</li> <li>此电脑</li> <li>③ 3D 对象</li> <li>酬 积烦</li> <li>圖 附</li> <li>② 交档</li> <li>下载</li> <li>) 音乐</li> <li>() 真面</li> </ul>                                                                                                    | v                               | 1                               |                  |                |                                                                                                    |                |   |
|   | 编译                      | 文件名(N                                                                                                    | Senmun E                        | C1_8TR_T_V1.2_UINT(1)           |                  | V XML          | files(*.xml)                                                                                                    |                | ~ |
|   |                         |                                                                                                    |                                 |                                 |                  | ı.             | 开(O)                                                                                                    | 取消             |   |

## 3) 组态模块如下

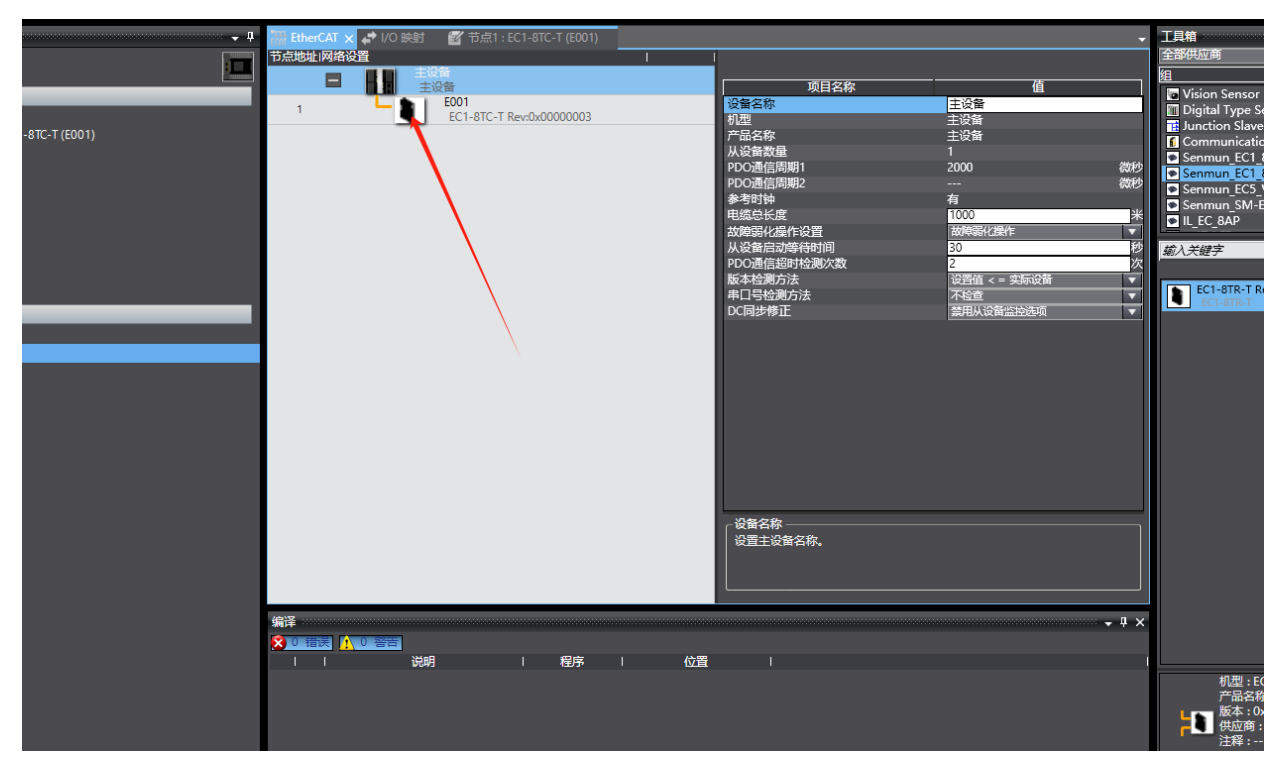

4)点击TC1-8R-EC模块,点击启动参数,填写相关值(启动参数含有模块控制需要使用的参数,例如P值,I值,D值等)

注意: Sensor Type和PWM period是必须设定的

推荐: PWM period设置为10, Filter size设置为5, Filter Amplitude设置为20,其他可以不用设置

Kp,TI,Td分别是比例,积分,微分。这三个值需要在模块自整定得到各个通道的PID三个值后 手动填入(自整定方法在后面步骤说明)

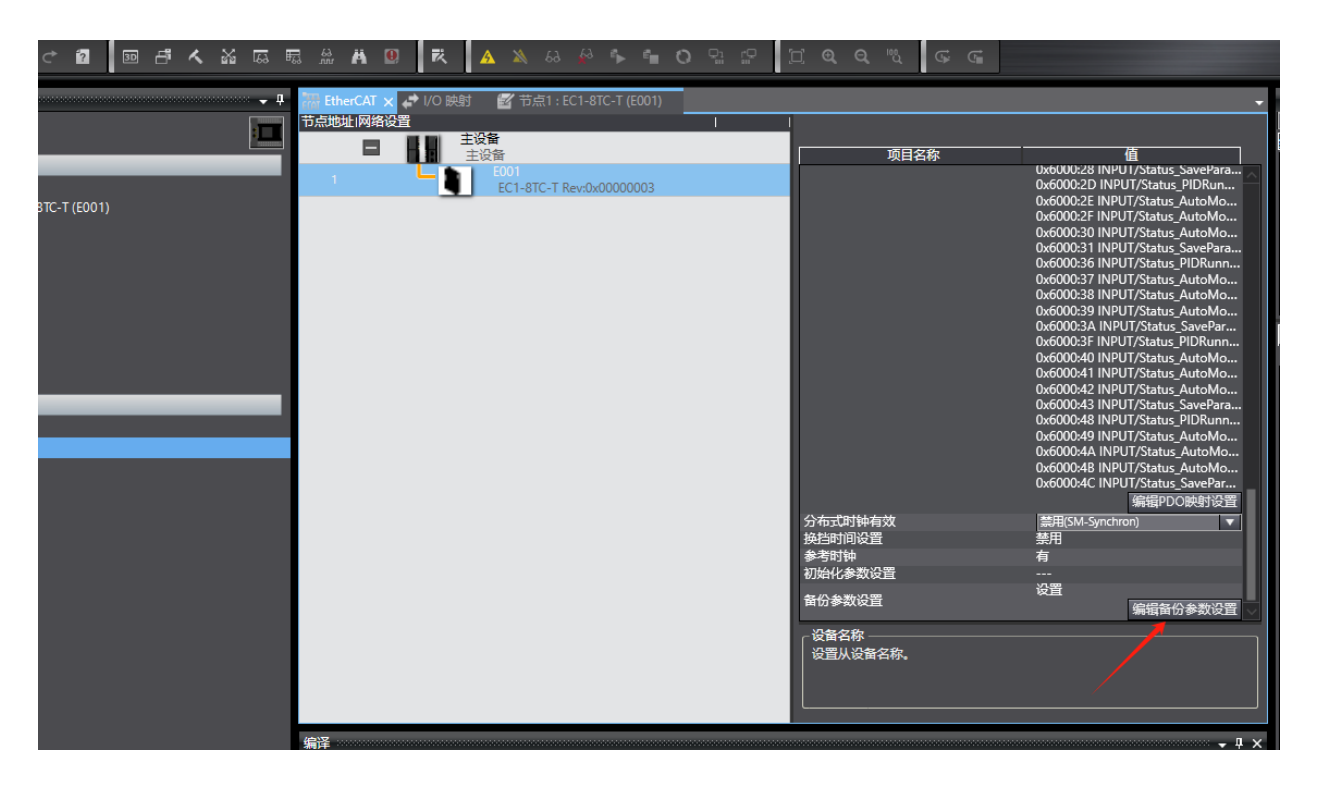

|                      | ******* 👻 翻 EtherCAT 🛹 I/O 映射 🏾 节点1 : EC1-8TC-T (E001) 🗙 |              | · · · ·                               |
|----------------------|----------------------------------------------------------|--------------|---------------------------------------|
|                      | 项目名称                                                     | 值            |                                       |
|                      | 0x8020/1E Al Settings/Td_CH7                             | 0            |                                       |
|                      | 0x8020:20 AI Settings/Td_CH8                             |              |                                       |
| Г                    | 0x8020:21 AL Settings/PWM Period CH1                     | 10           |                                       |
| 1 · EC1-8TC-T (E001) | 0x8020:22 AI Settings/PWM Period CH2                     | 10           |                                       |
| m+n nn               | 0x8020:23 AI Settings/PWM Period CH3                     | 10           |                                       |
| <b>费机梁</b>           | 0x8020:24 AI Settings/PWM Period CH4                     | 10           |                                       |
| t                    | 0x8020:25 AI Settings/PWM Period CH5                     | 10           |                                       |
| 232                  | 0x8020:26 AI Settings/PWM Period CH6                     | 10           |                                       |
| 旧役署                  | 0x8020:27 AI Settings/PWM Period CH7                     | 10           |                                       |
|                      | 0x8020:28 AI Settings/PWM Period CH8                     | 10           |                                       |
|                      | 0x8020:29 Al Settings/Filter Algorithm CH1               |              |                                       |
| <u>i</u>             | 0x8020:2A AI Settings/Filter_Algorithm_CH2               | 0: No Filter |                                       |
| 1                    | 0x8020:2B AI Settings/Filter Algorithm CH3               | 0: No Filter |                                       |
| 設置                   | 0x8020:2C AI Settings/Filter Algorithm CH4               | 0: No Filter | <b>T</b>                              |
|                      | 0x8020:2D AI Settings/Filter_Algorithm_CH5               | 0: No Filter |                                       |
|                      | 0x8020:2E AI Settings/Filter_Algorithm_CH6               | 0: No Filter |                                       |
|                      | 0x8020:2F AI Settings/Filter_Algorithm_CH7               | 0: No Filter |                                       |
|                      | 0x8020:30 AI Settings/Filter_Algorithm_CH8               | 0: No Filter |                                       |
|                      | 0x8020:31 AI Settings/Filter_Size_CH1                    | 5            |                                       |
| 快                    | 0x8020:32 AI Settings/Filter_Size_CH2                    | 5            | · · · · · · · · · · · · · · · · · · · |
|                      |                                                          |              |                                       |
|                      |                                                          |              | 返回全默认值                                |
|                      | - 帮助                                                     |              | ,                                     |

|                       | ·····································      |              |        |
|-----------------------|--------------------------------------------|--------------|--------|
|                       |                                            | 0: No Filter | <检案>   |
|                       | 0x8020r2E AL Settings/Filter Algorithm CH6 | 0: No Filter |        |
|                       | 0x8020-2E AI Settings/Filter Algorithm CH7 | 0: No Filter |        |
| ΆΤ                    | 0x8020:30 Al Settings/Filter_Algorithm_CH8 | O No Filter  |        |
| 点1 : EC1-8TC-T (E001) | 0x8020:31 AI Settings/Filter Size CH1      | 5            |        |
| 亡雇机 迎                 | 0x8020:32 AI Settings/Filter Size CH2      | 5            |        |
| / /DC1/ (D+C          | 0x8020:33 AI Settings/Filter Size CH3      | 5            |        |
|                       | 0x8020:34 AI Settings/Filter Size CH4      | 5            |        |
| 設置                    | 0x8020:35 AI Settings/Filter Size CH5      | 5            |        |
| 空制设置                  | 0x8020:36 AI Settings/Filter Size CH6      | 5            |        |
| 如据设置                  | 0x8020:37 AI Settings/Filter Size CH7      | 5            |        |
| 38                    | 0x8020:38 AI Settings/Filter Size CH8      | 5            |        |
|                       | 0x8020:39 AI Settings/Filter Amplitude CH1 | 20           |        |
| 道                     | 0x8020:3A AI Settings/Filter_Amplitude_CH2 | 20           |        |
| していていた。               | 0x8020:3B AI Settings/Filter Amplitude CH3 | 20           |        |
|                       | 0x8020:3C AI Settings/Filter_Amplitude_CH4 | 20           |        |
|                       | 0x8020:3D AI Settings/Filter Amplitude CH5 | 20           |        |
| riter                 | 0x8020:3E AI Settings/Filter Amplitude CH6 | 20           |        |
|                       | 0x8020:3F Al Settings/Filter Amplitude CH7 | 20           |        |
| 12                    | 0x8020:40 AI Settings/Filter Amplitude CH8 | 20           |        |
| 能块                    | 0x8020:41 AI Settings/Hold CH1             | 0: Clear     |        |
|                       |                                            |              | 新同茶野江債 |
|                       |                                            |              | 这回主款以值 |
|                       | 一                                          |              |        |
|                       | 数据类型:INT                                   |              |        |
|                       | 有效范围:-32/68-32/67                          |              |        |
|                       | 注释 :                                       |              |        |

5)查看IO映射,如下图,IO映射参数含有模块的控制参数和采集数据(例如PID自整定启动,目标温度及一些模块状态反馈等),变量是是默认的,需要使用PLC变量的话需要自行映射PLC变量

| ADG88                     | ECAT CUIEICAI |                                      |    | 1   |      |                  |        |
|---------------------------|---------------|--------------------------------------|----|-----|------|------------------|--------|
| Controller_0 🔻            |               |                                      | 记明 | R/W | 教師決型 | 安皇               | 安垣     |
| E 1010 E                  |               |                                      |    |     |      |                  |        |
| 主和反主                      | 12/m1         | OUTRUT Emplie CH1 7000.01            |    | 14/ | POOL | Enable CH1       |        |
| · 辭 EtherCAT              | /             | OUTPUT_Enable_CH1_7000_01            |    | w   | BOOL | Enable_CH2       |        |
| ▶ □ 节点1: EC1-8TC-T (E001) |               | OUTPUT Enable CH3 7000_02            |    | w   | ROOL | Enable CH3       |        |
| S CPU/扩展机架                |               | OUTPUT Enable CH4 7000_05            |    | w   | BOOL | Enable CH4       |        |
| 🧈 I/O 映射 💦 🔨              |               | OUTPUT Enable CH5 7000.05            |    | w   | BOOL | Enable CH5       |        |
| 國 控制器设置                   |               | OUTPUT Enable CH6 7000 06            |    | w   | BOOL | Enable CH6       |        |
|                           |               | OUTPUT Enable CH7 7000 07            |    | w   | BOOL | Enable CH7       |        |
| ✔ Cam数据设置                 |               | OUTPUT Enable CH8 7000 08            |    | w   | BOOL | Enable CH8       |        |
| ▶ 事件设置                    |               | OUTPUT Enable PIDRunning CH1_7000_09 |    | w   | BOOL | Enable_PIDRunnin |        |
| 「「「「「」」                   |               | OUTPUT_Enable_PIDRunning_CH2_7000_0A |    | w   | BOOL | Enable_PIDRunnin |        |
| 网 数据跟踪设置                  |               | OUTPUT_Enable_PIDRunning_CH3_7000_0B |    | w   | BOOL | Enable_PIDRunnin |        |
|                           |               | OUTPUT_Enable_PIDRunning_CH4_7000_0C |    | w   | BOOL | Enable_PIDRunnin |        |
|                           |               | OUTPUT_Enable_PIDRunning_CH5_7000_0D |    | w   | BOOL | Enable_PIDRunnin |        |
|                           |               | OUTPUT_Enable_PIDRunning_CH6_7000_0E |    | w   | BOOL | Enable_PIDRunnin |        |
|                           |               | OUTPUT_Enable_PIDRunning_CH7_7000_0F |    | w   | BOOL | Enable_PIDRunnin |        |
| しぎ 切能                     |               | OUTPUT_Enable_PIDRunning_CH8_7000_10 |    | w   | BOOL | Enable_PIDRunnin |        |
| ∟ 圓 功能块                   |               | OUTPUT_Enable_AutoMode_CH1_7000_11   |    | W   | BOOL | Enable_AutoMode  |        |
| ■ 数据                      |               | OUTPUT_Enable_AutoMode_CH2_7000_12   |    | w   | BOOL | Enable_AutoMode  |        |
| 由 任务                      |               | OUTPUT_Enable_AutoMode_CH3_7000_13   |    | W   | BOOL | Enable_AutoMode  |        |
|                           |               | OUTPUT_Enable_AutoMode_CH4_7000_14   |    | w   | BOOL | Enable_AutoMode  |        |
|                           |               | OUTPUT_Enable_AutoMode_CH5_7000_15   |    | w   | BOOL | Enable_AutoMode  |        |
|                           |               | OUTPUT_Enable_AutoMode_CH6_7000_16   |    | w   | BOOL | Enable_AutoMode  |        |
|                           |               | OUTPUT_Enable_AutoMode_CH7_7000_17   |    | w   | BOOL | Enable_AutoMode  |        |
|                           |               | OUTPUT_Enable_AutoMode_CH8_7000_18   |    | w   | BOOL | Enable_AutoMode  |        |
|                           |               | OUTPUT_Enable_SaveParameter_7000_19  |    | w   | BOOL |                  |        |
|                           |               | OUTPUT_Temp_SV_CH1_7000_1B           |    | w   | INT  | Temp_SV_CH1      |        |
|                           |               | OUTPUT_Temp_SV_CH2_7000_1C           |    | w   | INT  | Temp_SV_CH2      | $\sim$ |
|                           |               |                                      |    |     |      |                  |        |

## 6)切换到在线模式,并传送程序到PLC内

| axia Gilii                  | 中 EtherCAT | # I/O 映射 × ゴロ元1: EC1-8TC-T (E001)    |    |     |      |                  | -  | I   |
|-----------------------------|------------|--------------------------------------|----|-----|------|------------------|----|-----|
| Casterline 0 -              | 位置         |                                      | 说明 | R/W | 数据类型 |                  | 受量 | < * |
| controller_0                |            | ▼ 💺 EtherCAT网络配置                     |    |     |      |                  | ~  |     |
| 置和设置                        | 节点1        | ▼ EC1-8TC-T                          |    |     |      |                  |    |     |
| A EtherCAT                  |            | OUTPUT_Enable_CH1_7000_01            |    | W   | BOOL | Enable_CH1       |    |     |
| ▶ -□ 节点1 · FC1-8TC-T (F001) |            | OUTPUT_Enable_CH2_7000_02            |    | W   | BOOL | Enable_CH2       |    |     |
|                             |            | OUTPUT_Enable_CH3_7000_03            |    | W   | BOOL | Enable_CH3       |    |     |
|                             |            | OUTPUT_Enable_CH4_7000_04            |    | W   | BOOL | Enable_CH4       |    |     |
|                             |            | OUTPUT_Enable_CH5_7000_05            |    | W   | BOOL | Enable_CH5       |    |     |
|                             |            | OUTPUT_Enable_CH6_7000_06            |    | W   | BOOL | Enable_CH6       |    |     |
| · 骨 运动控制设置                  |            | OUTPUT_Enable_CH7_7000_07            |    | W   | BOOL | Enable_CH7       |    |     |
| er Cam数据设置                  |            | OUTPUT_Enable_CH8_7000_08            |    | W   | BOOL | Enable_CH8       |    |     |
| ▶ 事件设置                      |            | OUTPUT_Enable_PIDRunning_CH1_7000_09 |    | W   | BOOL | Enable_PIDRunnin |    |     |
| ▶ 任务设置                      |            | OUTPUT_Enable_PIDRunning_CH2_7000_0A |    | W   | BOOL | Enable_PIDRunnin |    |     |
| 图 数据跟踪设置                    |            | OUTPUT_Enable_PIDRunning_CH3_7000_0B |    | W   | BOOL | Enable_PIDRunnin |    |     |
|                             |            | OUTPUT_Enable_PIDRunning_CH4_7000_0C |    | W   | BOOL | Enable_PIDRunnin |    |     |
|                             |            | OUTPUT_Enable_PIDRunning_CH5_7000_0D |    | W   | BOOL | Enable_PIDRunnin |    |     |
|                             |            | OUTPUT_Enable_PIDRunning_CH6_7000_0E |    | W   | BOOL | Enable_PIDRunnin |    |     |
| 上 過 住分                      |            | OUTPUT_Enable_PIDRunning_CH7_7000_0F |    | W   | BOOL | Enable_PIDRunnin |    |     |
| し割切能                        |            | OUTPUT_Enable_PIDRunning_CH8_7000_10 |    | W   | BOOL | Enable_PIDRunnin |    |     |
| L III 功能块                   |            | OUTPUT_Enable_AutoMode_CH1_7000_11   |    | W   | BOOL | Enable_AutoMode  |    |     |
| ■ 数据                        |            | OUTPUT_Enable_AutoMode_CH2_7000_12   |    | W   | BOOL | Enable_AutoMode  |    |     |
| 由 任务                        |            | OUTPUT_Enable_AutoMode_CH3_7000_13   |    | W   | BOOL | Enable_AutoMode  |    |     |
|                             |            | OUTPUT_Enable_AutoMode_CH4_7000_14   |    | W   | BOOL | Enable_AutoMode  |    |     |
|                             |            | OUTPUT_Enable_AutoMode_CH5_7000_15   |    | W   | BOOL | Enable_AutoMode  |    |     |
|                             |            | OUTPUT_Enable_AutoMode_CH6_7000_16   |    | W   | BOOL | Enable_AutoMode  |    |     |
|                             |            | OUTPUT_Enable_AutoMode_CH7_7000_17   |    | W   | BOOL | Enable_AutoMode  |    |     |
|                             |            | OUTPUT_Enable_AutoMode_CH8_7000_18   |    | W   | BOOL | Enable_AutoMode  |    |     |
|                             |            | OUTPUT_Enable_SaveParameter_7000_19  |    | W   | BOOL |                  |    |     |
|                             |            | OUTPUT_Temp_SV_CH1_7000_1B           |    | W   | INT  | Temp_SV_CH1      |    |     |
|                             |            | OUTPUT_Temp_SV_CH2_7000_1C           |    | W   | INT  | Temp_SV_CH2      | ~  |     |
|                             |            |                                      |    |     |      |                  | 5  |     |

模块使用方法:

PID值获取:

1) 模块和设备接线完成后,设置好通道的目标温度,然后使能通道,点击该通道的自整定启动,模块经过加温调节,自整定完成后,反馈状态会接通,,参数会自动保存到模块内,之后模块会进入PID自动控温状态(温度会维持在设置的目标温度)

2) 自整定得到的PID参数,在Sysmac Studio里面可以在参数配置界面点击从设备上传,(以便 下次启动,直接运行启动控温即可,不再需要经过自整定调节)

| 1目标温度   | 2000 | 2目标温度   | 2000 | 3目标温度   | 2000 | 4目标温度   | 2000 |
|---------|------|---------|------|---------|------|---------|------|
| 1补偿温度   | 0    | 2补偿温度   | 0    | 3补偿温度   | 0    | 4补偿温度   | 0    |
| 1当前温度   | 307  | 2当前温度   | 283  | 3当前温度   | 278  | 4当前温度   | 277  |
| 通道使能    |      | 通道使能    |      | 通道使能    |      | 通道使能    |      |
| PID启动   |      | PID启动   |      | PID启动   |      | PID启动   |      |
| 启动自整定   |      | 启动自整定   |      | 启动自整定   |      | 启动自整定   |      |
|         |      |         |      |         |      |         |      |
| PID运行状态 |      | PID运行状态 |      | PID运行状态 |      | PID运行状态 |      |
| 自整定状态   |      | 自整定状态   |      | 自整定状态   |      | 自整定状态   |      |
| 自整定完成   |      | 自整定完成   |      | 自整定完成   |      | 自整定完成   |      |
| 自整定错误   |      | 自整定错误   |      | 自整定错误   |      | 自整定错误   |      |
|         |      |         |      |         |      |         |      |
|         |      |         |      |         |      |         |      |
|         |      |         |      |         |      |         |      |

| 1目标温度   | 2000 | 2目标温度   | 2000 | 3目标温度     | 2000 | 4目标温度   | 2000 |
|---------|------|---------|------|-----------|------|---------|------|
| 1补偿温度   | 0    | 2补偿温度   | 0    | 3补偿温度     | 0    | 4补偿温度   | 0    |
| 1当前温度   | 1991 | 2当前温度   | 1995 | 3 当 前 温 度 | 1980 | 4当前温度   | 1999 |
| 通道使能    |      | 通道使能    |      | 通道使能      |      | 通道使能    |      |
| PID启动   |      | PID启动   |      | PID启动     |      | PID启动   |      |
| 启动自整定   |      | 启动自整定   |      | 启动自整定     |      | 启动自整定   |      |
| PID运行状态 | •    | PID运行状态 |      | PID运行状态   |      | PID运行状态 | •    |
| 自整定状态   |      | 自整定状态   |      | 自整定状态     |      | 自整定状态   |      |
| 自整定完成   |      | 自整定完成   |      | 自整定完成     |      | 自整定完成   |      |
| 自整定错误   |      | 自整定错误   |      | 自整定错误     |      | 自整定错误   |      |
|         |      |         |      | IL        |      | J       |      |

### 3)自整定完成后,自整定完成状态接通,模块进入PID运行状态

#### 4) 模块自整定-进入PID控制温度曲线如下

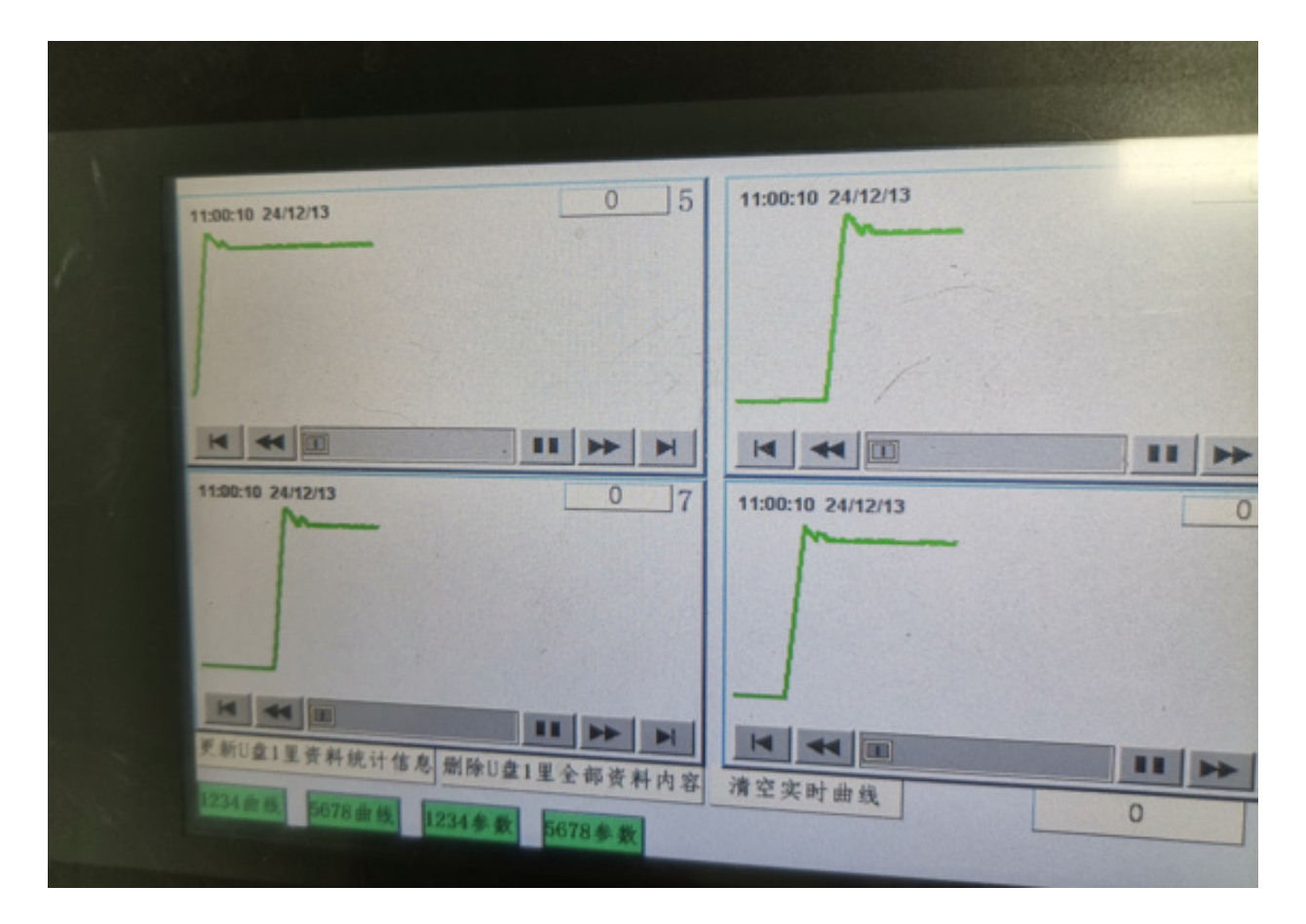

5)在线模式下,点击从设备上传,上传自整定得到的PID值

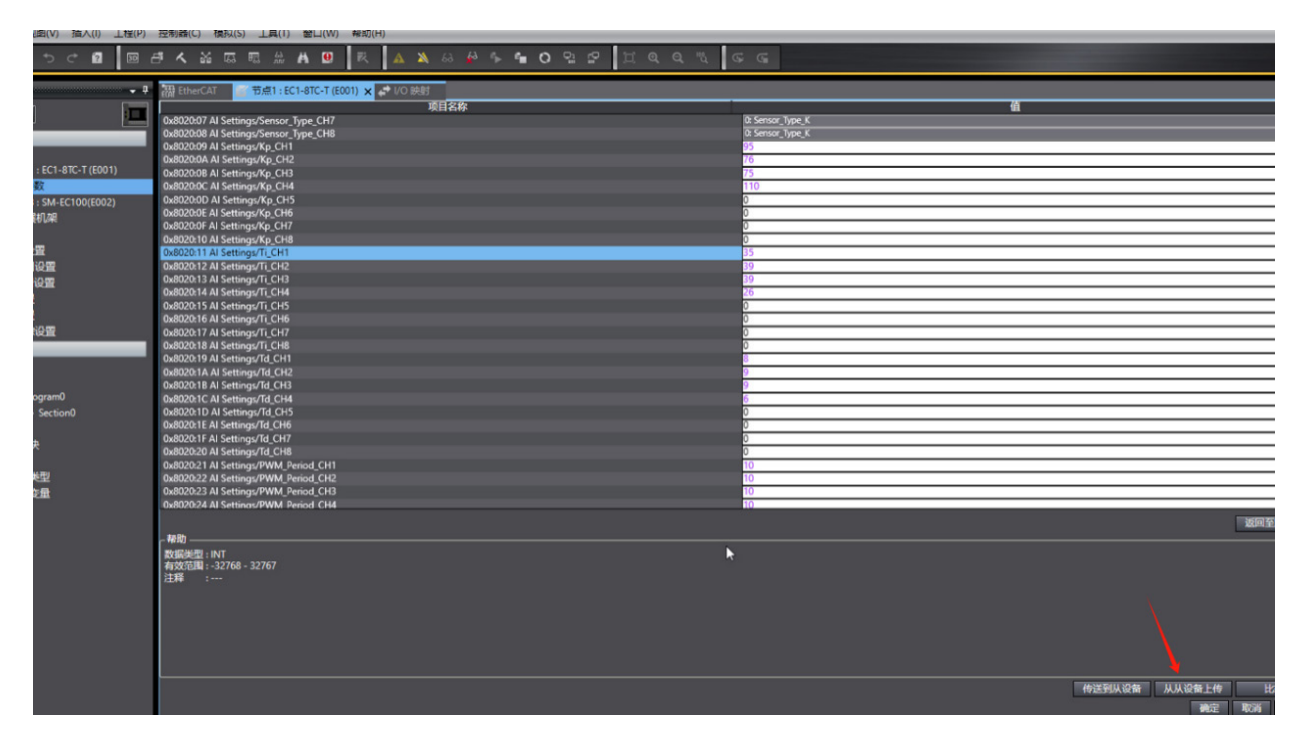

5

使

用

案

例

汇川AM400使用案例 软件: InoProShop PLC: AM401-CPU1608TN 模块: TC1-8T-EC

注: TC1-8R-EC模块也可参考此案例

1) 连接好PLC,新建文件后,如下图右键导入TC1-8T-EC模块的XML文件。

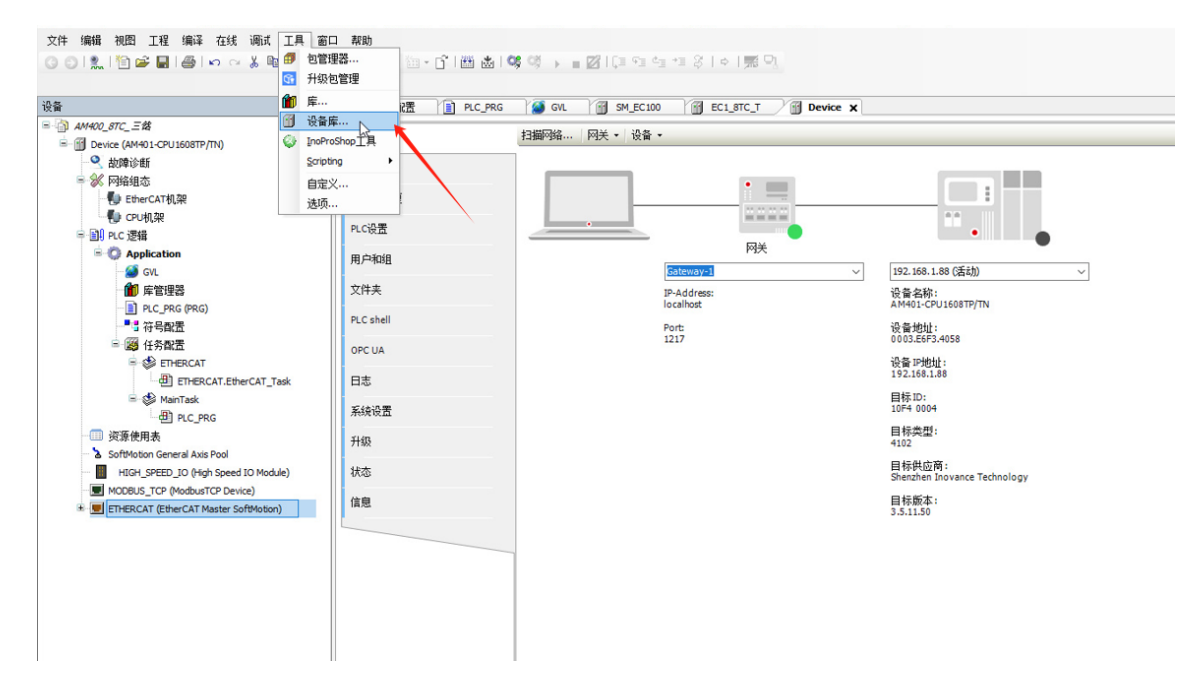

点击安装

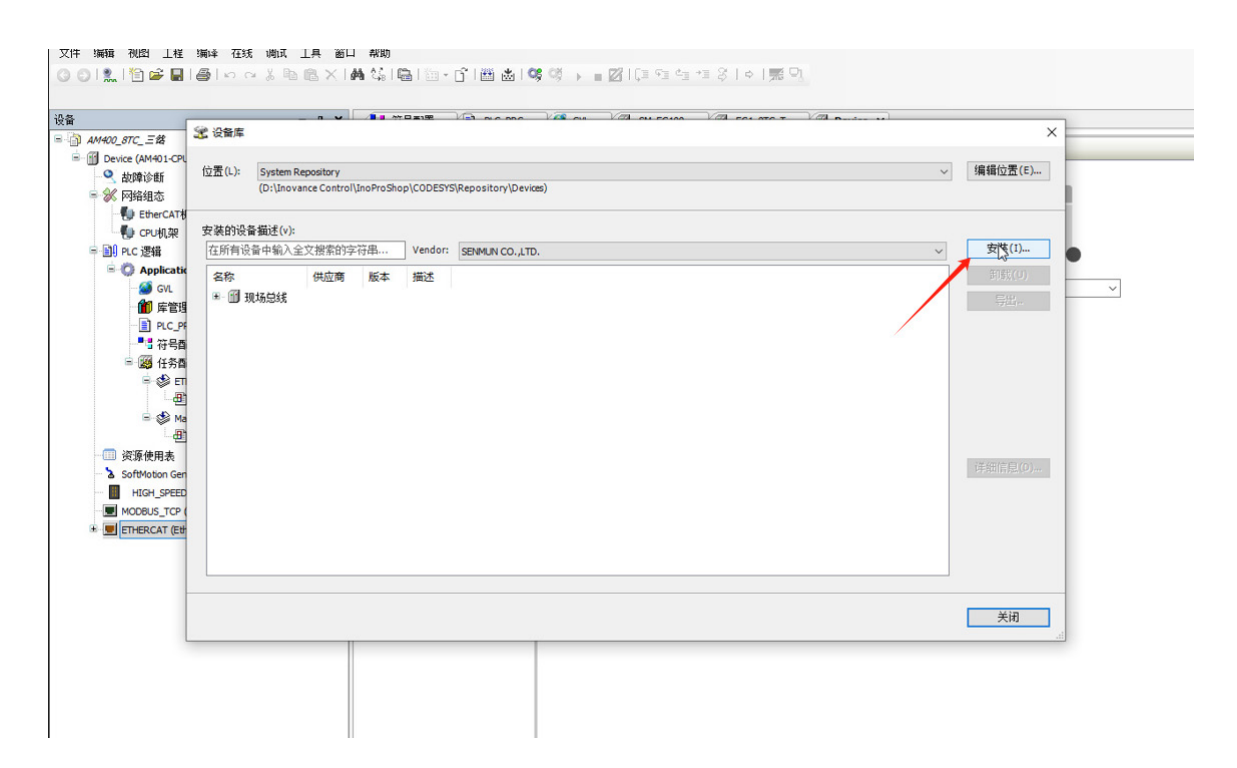

### 选择配置文件所在文件夹

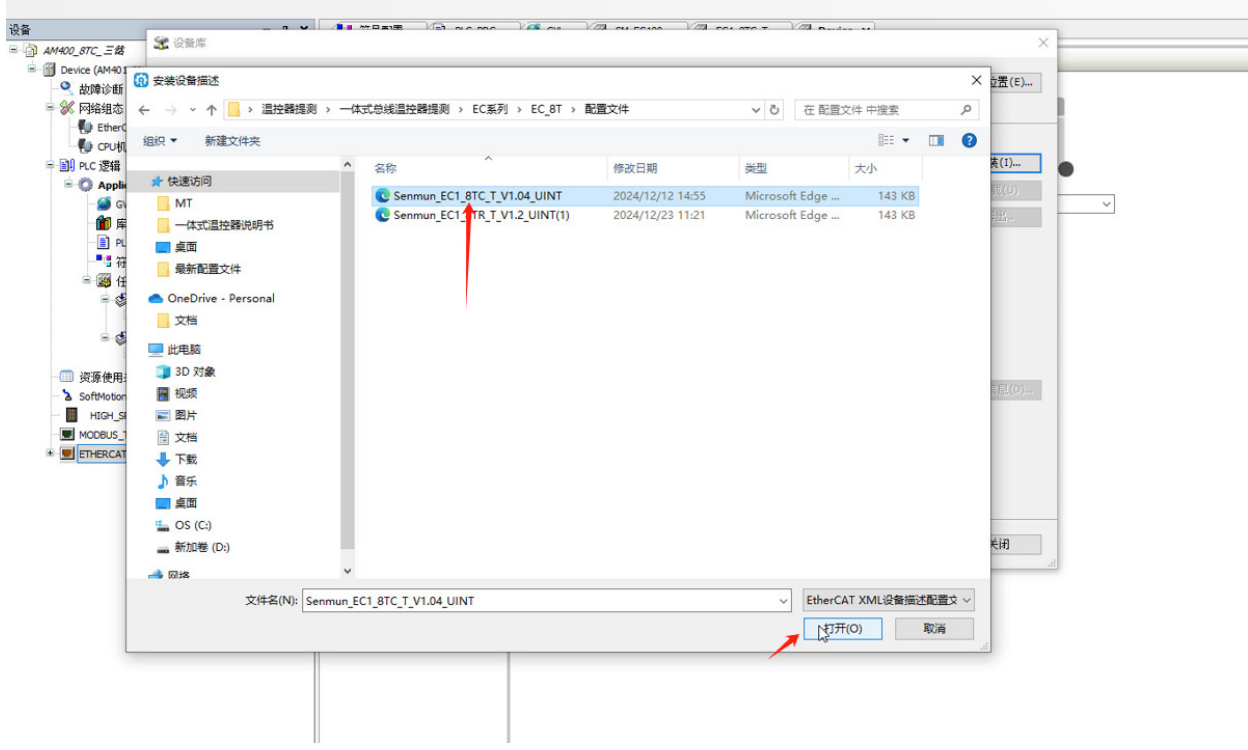

```
③ ④ 🔝 🎽 🗃 🖨 🖙 여 강 왕 왕 🗙 內 👫 🖏 🕲 - 🕤 🏙 💩 🧐 🤴 → 📲 🗭 🕼 역 한 → 👘 양 한 →
```

| Device (AM401-CPU<br>② 故障诊断<br>※ 网络组态<br>④ EtherCAT#                                                                     | 位责(L): System Repository<br>(D:\Inovance Control\InoProShop\CODES)                                           | 'S\Repository\Devices) | )                   | ~                                                   | 编辑位置(E)              |  |
|----------------------------------------------------------------------------------------------------|----------------------------------------------------------------------------------------------------|------------------------|---------------------|-----------------------------------------------------|----------------------|--|
| <ul> <li>・・・・・・・・・・・・・・・・・・・・・・・・・・・・・・・・・・・・</li></ul>                                                                  | 安装的设备描述(v):<br>在所有设备中输入全文搜索的字符串 Vendor<br>を称<br>■ 11 現场印成<br>■ 12 距thercat<br>■ 12 距thercat<br>■ 12 距thercat | SENMUN CO.,LTD.<br>供应商 | 版本                  | 一 / 描述 ^                                            | 安裝(1)<br>卸载(U)<br>导出 |  |
| ● ③ 行号首<br>● ◎ 任务 目<br>● ◎ 日务 目<br>● ◎ MA<br>● ② 所使用表<br>▲ SoftMoton Ger<br>■ HIGH_SPEED<br>■ MODBUS_TCP<br>■ MODBUS_TCP | * □ IL_EC_SAP                                                                                                | SENMUN CO., LTD.       | Revision=16#0000003 | EtherCAT Slave imported from Slave XML: Senmun_EC1_ | 详细 <b>信息(0)</b>      |  |
|                                                                                                    |                                                                                                    |                        |                     |                                                     | 关闭 📐                 |  |

#### 2) 组态模块,设置相关参数,按照如下步骤

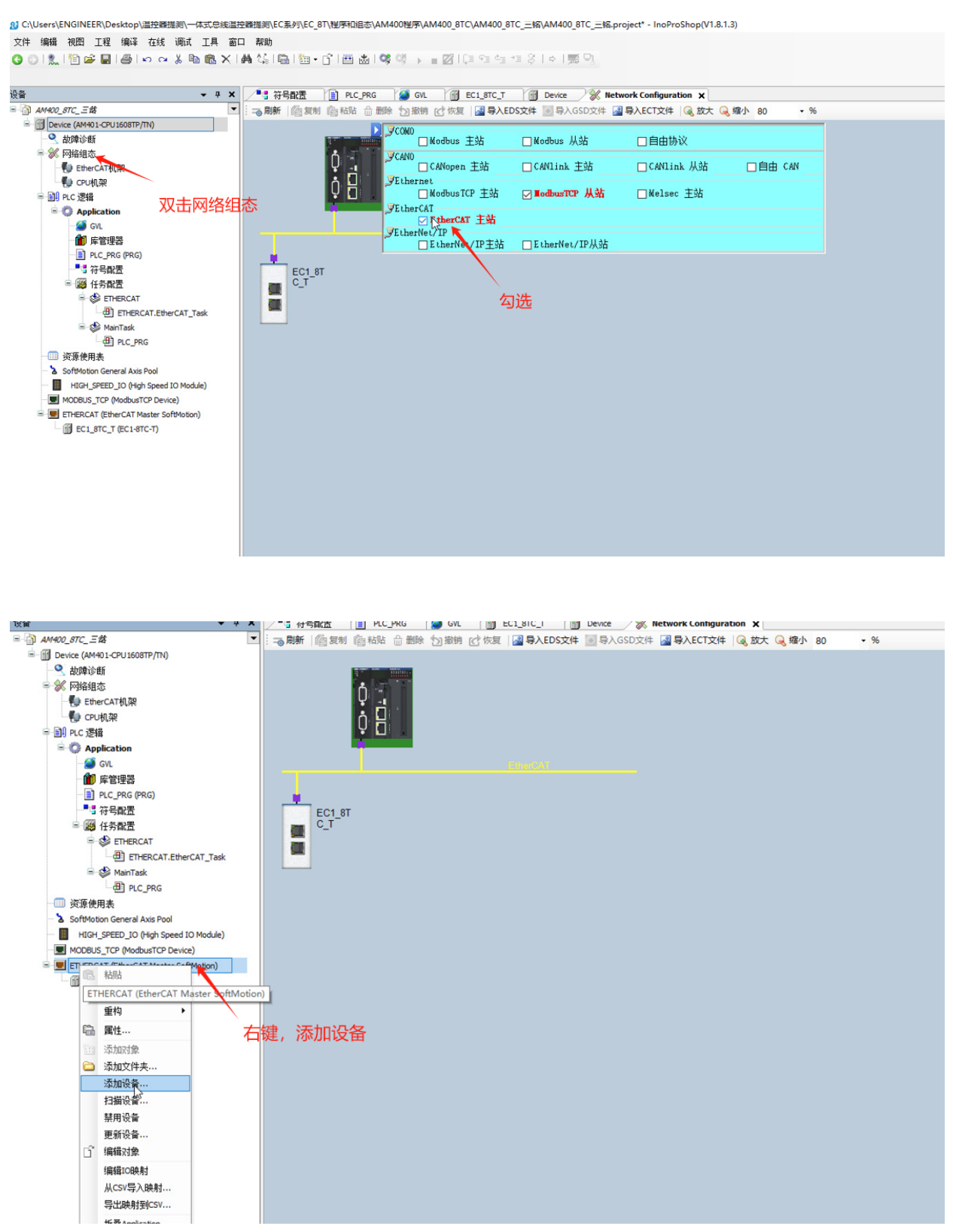

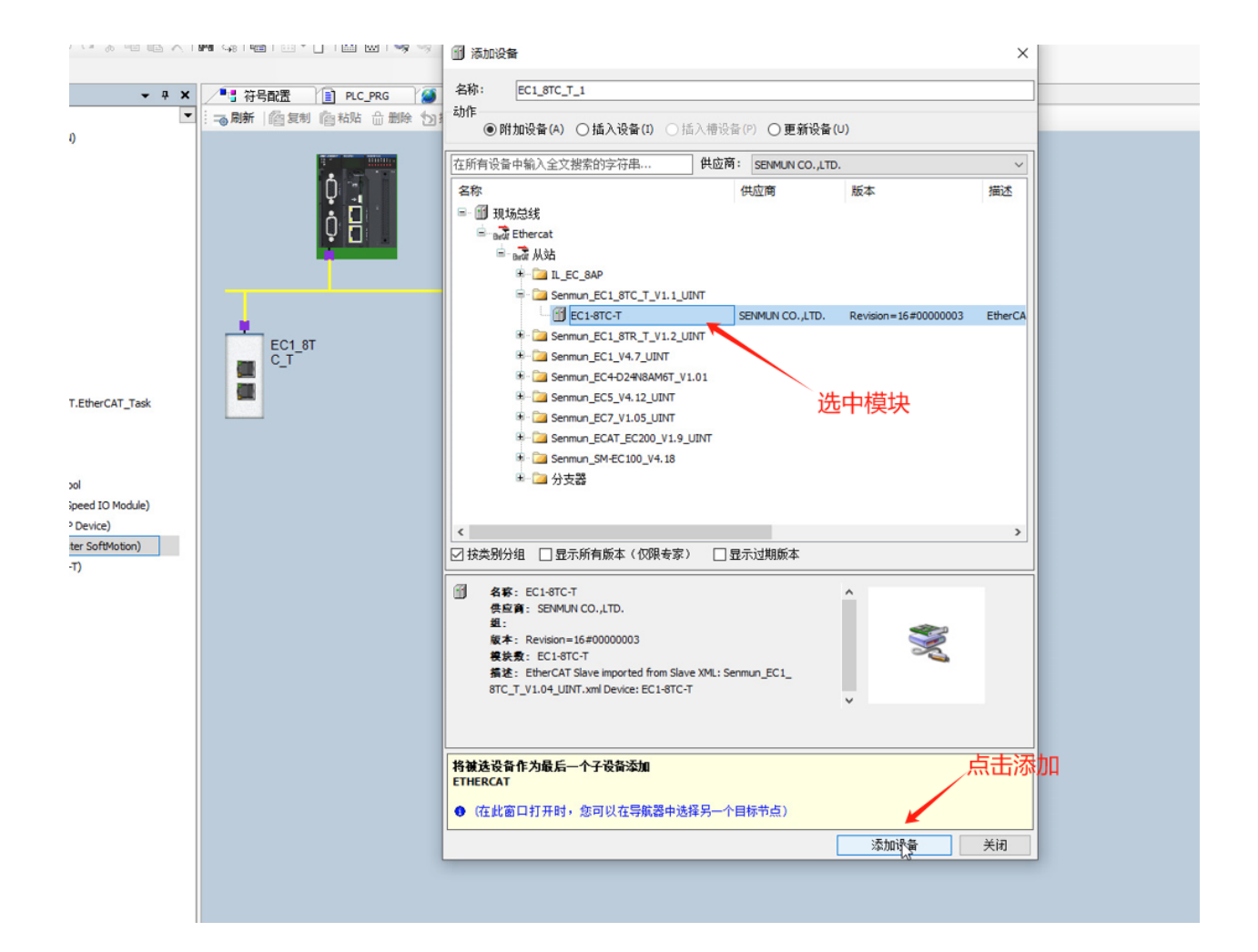

☆件 编辑 湖南 丁程 编译 左绊 派げ 丁具 案□ 帮助

4) 双击TC1-8T-EC模块,点击启动参数,填写相关值(启动参数含有模块控制需要使用的参数, 例如P值,I值,D值等)

注意: Sensor Type和PWM period是必须设定的

推荐: PWM period设置为10, Filter size设置为5, Filter Amplitude设置为20,其他可以不用设置

Kp,TI,Td分别是比例,积分,微分。这三个值需要在模块自整定得到各个通道的PID三个值后 手动填入(自整定方法在后面步骤说明)

| ₩ <del>•</del> • ×                    | ▶ 符号配置 I PLC_PRG  | 🦓 GV         | L EC1_8TO     | _T 🗙 💮 Device         | 🛞 Networ  | k Configuration |                     |         |            |     |                                           |
|---------------------------------------|-------------------|--------------|---------------|-----------------------|-----------|-----------------|---------------------|---------|------------|-----|-------------------------------------------|
| AM400_8TC_三结                          | et in             | at the       | > /应4日 😏 MR全  | 南上移动 - 南下移            | 法 下暫全部(   | 500) 取消会        | 部下载(SDO)            | - 見云系結結 | <b>8</b> 1 |     |                                           |
| Device (AM401-CPU1608TP/TN)           | <b>*</b> .2%      | - management |               | - 1420-00 - 14110     |           |                 |                     |         |            |     |                                           |
|                                       | 过程数据(PDO设置)       | 行            | 索引: 子索引       | 名称                    | 值         | 位长度             | 是否下载                | 有错退出    | 有错跳行       | 下一行 | 注释                                        |
| ■ ※ 网络组态                              |                   | - 1          | 16#8020:16#01 | Sensor_Type_CH1       | 0         | 16              |                     |         |            | 0   | 热电偶类型_CH1                                 |
| 一 EtherCAT机架                          | 启动参数(SDO设置)       | 2            | 16#8020:16#02 | Sensor_Type_CH2       | 0         | 16              | <b>V</b>            |         |            | 0   | 热电偶类型_CH2                                 |
| ● CPU机架                               | 7.18              | - 3          | 16#8020:16#03 | Sensor_Type_CH3       | 0         | 16              |                     |         |            | 0   | 热电偶类型_CH3                                 |
| □ III PLC 逻辑                          | 1235              | 4            | 16#8020:16#04 | Sensor_Type_CH4       | 0         | 16              | <b>V</b>            |         |            | 0   | 热电偶类型_CH4                                 |
| C Application                         | 在线CoE             | 5            | 16#8020:16#05 | Sensor_Type_CH5       | 0         | 16              | <b>V</b>            |         |            | 0   | 热电偶类型_CH5                                 |
| - 🥝 GVL                               |                   | - 6          | 16#8020:16#06 | Sensor_Type_CH6       | 0         | 16              | <b>V</b>            |         |            | 0   | 热电偶类型_CH6                                 |
| 1 库管理器                                | EtherCAT I/O映射    | - 7          | 16#8020:16#07 | Sensor_Type_CH7       | 0         | 16              | <b>V</b>            |         |            | 0   | 热电偶类型_CH7                                 |
| PLC_PRG (PRG)                         | Phase I I I I I I | 8            | 16#8020:16#08 | Sensor_Type_CH8       | 0         | 16              | <ul><li>✓</li></ul> |         |            | 0   | 热电偶类型_CH8                                 |
|                                       | EtherCAT IECKIW   | 9            | 16#8020:16#21 | PWM_Period_CH1        | 10        | 16              | <b>V</b>            |         |            | 0   | PWM周期_CH1                                 |
| 😑 🎯 任务配置                              | 状态                | - 10         | 16#8020:16#22 | PWM_Period_CH2        | 10        | 16              | <b>V</b>            |         |            | 0   | PWM周期_CH2                                 |
| 🖻 🥩 ETHERCAT                          |                   | - 11         | 16#8020:16#23 | PWM_Period_CH3        | 10        | 16              | <b>V</b>            |         |            | 0   | PWM周期_CH3                                 |
| ETHERCAT.EtherCAT_Task                | 信息                | - 12         | 16#8020:16#24 | PWM_Period_CH4        | 10        | 16              | <b>V</b>            |         |            | 0   | PWM周期_CH4                                 |
| 🖻 🥩 MainTask                          |                   | - 13         | 16#8020:16#25 | PWM_Period_CH5        | 10        | 16              | <b>V</b>            |         |            | 0   | PWM周期_CH5                                 |
| PLC_PRG                               |                   | - 14         | 16#8020:16#26 | PWM_Period_CH6        | 10        | 16              | <b>V</b>            |         |            | 0   | PWM周期_CH6                                 |
|                                       |                   | - 15         | 16#8020:16#27 | PWM_Period_CH7        | 10        | 16              | <b>V</b>            |         |            | 0   | PWM周期_CH7                                 |
| SoftMotion General Axis Pool          |                   | - 16         | 16#8020:16#28 | PWM_Period_CH8        | 10        | 16              | <b>V</b>            |         |            | 0   | PWM周期_CH8                                 |
| HIGH_SPEED_IO (High Speed IO Module)  |                   | - 17         | 16#8020:16#29 | Filter_Algorithm_CH1  | No Filter | 16              | <b>V</b>            |         |            | 0   | 滤波算法_CH1                                  |
| MODBUS_TCP (ModbusTCP Device)         |                   | - 18         | 16#8020:16#2A | Filter_Algorithm_CH2  | No Filter | 16              | <b>V</b>            |         |            | 0   | 滤波算法_CH2                                  |
| ETHERCAT (EtherCAT Master SoftMotion) |                   | - 19         | 16#8020:16#28 | Filter_Algorithm_CH3  | No Filter | 16              | <b>V</b>            |         |            | 0   | 滤波算法_CH3                                  |
| EC1_8TC_T (EC1-8TC-T)                 |                   | - 20         | 16#8020:16#2C | Filter_Algorithm_CH4  | No Filter | 16              | <b>V</b>            |         |            | 0   | 滤波算法_CH4                                  |
|                                       |                   | - 21         | 16#8020:16#2D | Filter_Algorithm_CH5  | No Filter | 16              | <b>V</b>            |         |            | 0   | 滤波算法_CH5                                  |
|                                       |                   | - 22         | 16#8020:16#2E | Filter_Algorithm_CH6  | No Filter | 16              | <b>V</b>            |         |            | 0   | 滤波算法_CH6                                  |
|                                       |                   | - 23         | 16#8020:16#2F | Filter_Algorithm_CH7  | No Filter | 16              | <b>V</b>            |         |            | 0   | 滤波算法_CH7                                  |
|                                       |                   | - 24         | 16#8020:16#30 | Filter_Algorithm_CH8  | No Filter | 16              | <b>V</b>            |         |            | 0   | 滤波算法_CH8                                  |
| 双击                                    |                   | - 25         | 16#8020:16#31 | Filter_Size_CH1       | 5         | 16              |                     |         |            | 0   | 滤波窗口_CH1                                  |
|                                       |                   | - 26         | 16#8020:16#32 | Filter_Size_CH2       | 5         | 16              |                     |         |            | 0   | 滤波窗口_OH2                                  |
|                                       |                   | - 27         | 16#8020:16#33 | Filter_Size_CH3       | 5         | 16              | <b>V</b>            |         |            | 0   | 滤波窗口_CH3                                  |
|                                       |                   | - 28         | 16#8020:16#34 | Filter_Size_CH4       | 5         | 16              | <b>V</b>            |         |            | 0   | 滤波窗口_CH4                                  |
|                                       |                   | - 29         | 16#8020:16#35 | Filter Size CH5       | 5         | 16              |                     |         |            | 0   | 滤波窗口_OH5                                  |
|                                       |                   | - 30         | 16#8020:16#36 | Filter_Size_CH6       | 5         | 16              |                     |         |            | 0   | 滤波窗口_CH6                                  |
|                                       |                   | - 31         | 16#8020:16#37 | Filter_Size_CH7       | 5         | 16              |                     |         |            | 0   | 滤波窗口_CH7                                  |
|                                       |                   | 32           | 16#8020:16#38 | Filter Size CH8       | 5         | 16              |                     |         |            | 0   | 进波窗口 OH8                                  |
|                                       |                   | - 33         | 16#8020:16#39 | Filter Amplitude CH1  | 20        | 16              |                     |         |            | 0   | 波波 皮描 · · · · · · · · · · · · · · · · · · |
|                                       |                   | 34           | 16#8020:16#3A | Filter Amplitude CH2  | 20        | 16              |                     |         |            | 0   | 滤液振幅 CH2                                  |
|                                       |                   | - 35         | 16#8020:16#38 | Filter Amplitude CH3  | 20        | 16              |                     |         |            | 0   | ·····································     |
|                                       |                   | - 36         | 16#8020:16#30 | Filter Amplitude CH4  | 20        | 16              |                     |         |            | 0   | 游波 市场 · · · · · · · · · · · · · · · · · · |
|                                       |                   | - 37         | 16#8020:16#30 | Filter Amplitude CHS  | 20        | 16              |                     |         |            | 0   | 読む福祉 045                                  |
|                                       |                   |              |               | Films Annalis de Chic | 20        |                 |                     | -       | -          |     | Southing and a second                     |

按照如下步骤,将模块的所有启动参数添加

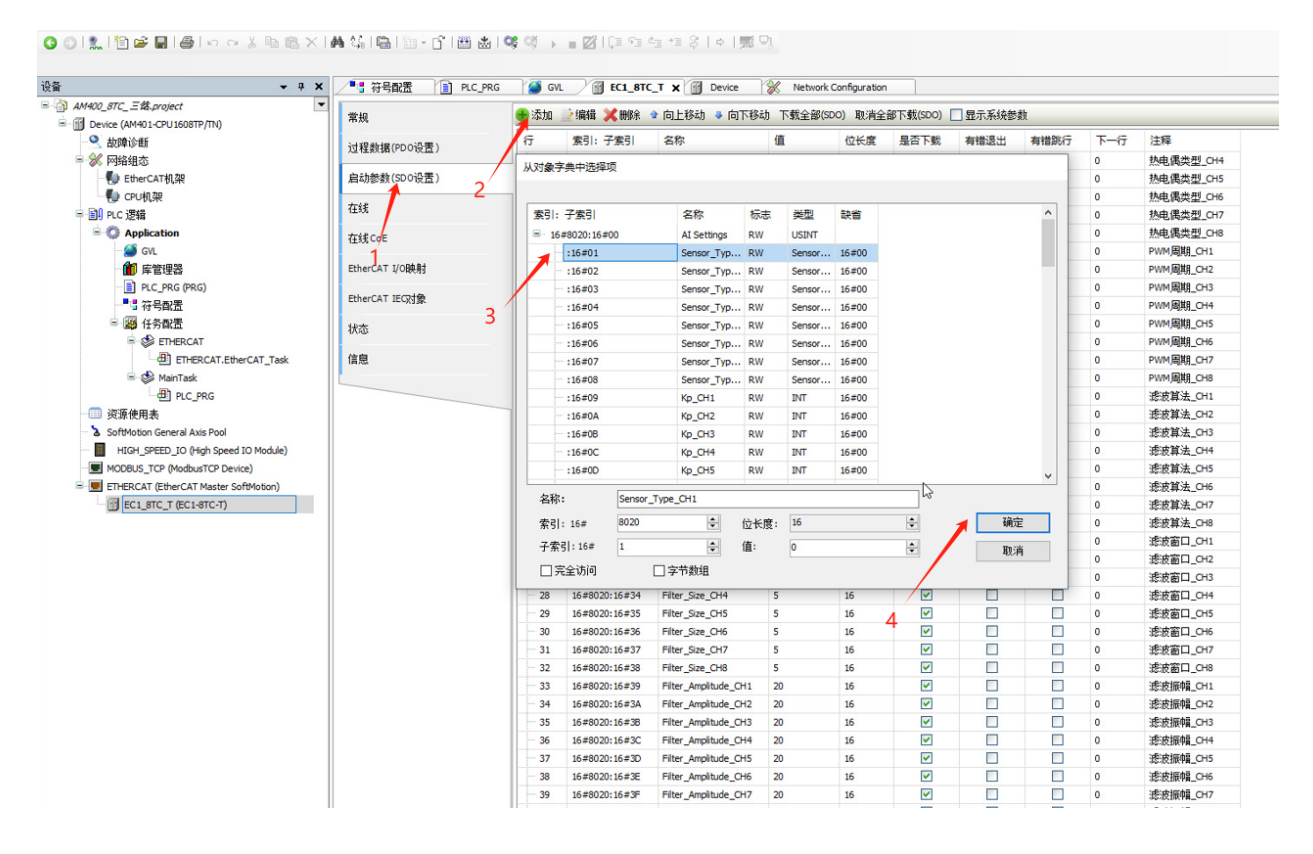

PWM period设置为10, Filter size设置为5, Filter Amplitude设置为20 此案例传感器使用的是K型热带耨, Sensor Type设置为0

| ¥ 中 ▼                                 | ▲ 符号配置 ILC_PR  | G 🧭 GVI | . <u> </u>         | _T 🗙 💮 Device           | 🛞 Networ     | k Configuration |                                                                                                    |               |      |     |           |
|---------------------------------------|----------------|---------|--------------------|-------------------------|--------------|-----------------|----------------------------------------------------------------------------------------------------|---------------|------|-----|-----------|
| AM400_8TC_=#2.project                 | #in            | → :天市□  | ⇒编辑 💙 團隊           | ◆ 向上移动 ▲ 向下移            | ·h 下载全部/     | (SDO) 即谐会       | 部下载(SDO)                                                                                                    | 見子系結結         | 勑    |     |           |
| - 🕤 Device (AM401-CPU1608TP/TN)       | 吊規             | W AMUM  | 💽 sadare 💊 distrar | • rej1/is/e0 • rej1/is/ | 90 1.3% ± 60 | 500) 4X/H±      | ap 1-35 (000)                                                                                                    | 122/10/260626 | 97   | _   |           |
| - 🥄 故障诊断                              | 过程数据(PDO设置)    | 行       | 素引:子索引             | 名称                      | 值            | 位长度             | 是否下载                                                                                                    | 有错退出          | 有错跳行 | 下一行 | 注释        |
| ■ 💥 网络组态                              |                | - 4     | 16#8020:16#04      | Sensor_Type_CH4         | 0            | 16              | <b>V</b>                                                                                                    |               |      | 0   | 热电偶类型_CH4 |
|                                       | 启动参数(SD0设置)    | - 5     | 16#8020:16#05      | Sensor_Type_CH5         | 0            | 16              | <b>V</b>                                                                                                    |               |      | 0   | 热电偶类型_CH5 |
|                                       |                | - 6     | 16#8020:16#06      | Sensor_Type_CH6         | 0            | 16              | <b>V</b>                                                                                                    |               |      | 0   | 热电偶类型_CH6 |
| □ 🗐 PLC 逻辑                            | 住我             | - 7     | 16#8020:16#07      | Sensor_Type_CH7         | 0            | 16              | <b>V</b>                                                                                                    |               |      | 0   | 热电偶类型_CH7 |
| Application                           | 在结CoE          | 8       | 16#8020:16#08      | Sensor_Type_CH8         | 0            | 16              |                                                                                                    |               |      | 0   | 热电偶类型_CH8 |
| - 🧭 GVL                               | 100.74         | - 9     | 16#8020:16#21      | PWM_Period_CH1          | 10           | 16              | <b>~</b>                                                                                                    |               |      | 0   | PWM周期_CH1 |
| 🍈 库管理器                                | EtherCAT I/O映射 | - 10    | 16#8020:16#22      | PWM_Period_CH2          | 10           | 16              |                                                                                                    |               |      | 0   | PWM周期_CH2 |
| PLC_PRG (PRG)                         |                | - 11    | 16#8020:16#23      | PWM_Period_CH3          | 10           | 16              | <ul> <li>Image: A start of the start of the start of</li></ul> |               |      | 0   | PWM周期_CH3 |
|                                       | EtherCAT IEC对象 | - 12    | 16#8020:16#24      | PWM_Period_CH4          | 10           | 16              | <ul> <li>Image: A set of the set of the</li></ul> |               |      | 0   | PWM周期_CH4 |
| 🖃 🧱 任务配置                              | 状态             | - 13    | 16#8020:16#25      | PWM_Period_CH5          | 10           | 16              | <ul> <li>Image: A set of the set of the</li></ul> |               |      | 0   | PWM周期_CH5 |
| 🖹 🥩 ETHERCAT                          |                | - 14    | 16#8020:16#26      | PWM_Period_CH6          | 10           | 16              | <ul> <li>Image: A set of the set of the</li></ul> |               |      | 0   | PWM周期_CH6 |
| ETHERCAT.EtherCAT_Task                | 信息             | - 15    | 16#8020:16#27      | PWM_Period_CH7          | 10           | 16              | <b>~</b>                                                                                                    |               |      | 0   | PWM周期_CH7 |
| 🖃 🍪 MainTask                          |                | - 16    | 16#8020:16#28      | PWM_Period_CH8          | 10           | 16              | <b>~</b>                                                                                                    |               |      | 0   | PWM周期_CH8 |
| PLC_PRG                               |                | - 17    | 16#8020:16#29      | Filter_Algorithm_CH1    | No Filter    | 16              | <b>V</b>                                                                                                    |               |      | 0   | 滤波算法_CH1  |
|                                       |                | - 18    | 16#8020:16#2A      | Filter_Algorithm_CH2    | No Filter    | 16              | <b>V</b>                                                                                                    |               |      | 0   | 滤波算法_CH2  |
| SoftMotion General Axis Pool          |                | - 19    | 16#8020:16#2B      | Filter_Algorithm_CH3    | No Filter    | 16              | <b>V</b>                                                                                                    |               |      | 0   | 滤波算法_CH3  |
| HIGH_SPEED_IO (High Speed IO Module)  |                | - 20    | 16#8020:16#2C      | Filter_Algorithm_CH4    | No Filter    | 16              | <b>V</b>                                                                                                    |               |      | 0   | 滤波算法_CH4  |
| MODBUS_TCP (ModbusTCP Device)         |                | - 21    | 16#8020:16#2D      | Filter_Algorithm_CH5    | No Filter    | 16              | <b>V</b>                                                                                                    |               |      | 0   | 滤波算法_CH5  |
| ETHERCAT (EtherCAT Master SoftMotion) |                | - 22    | 16#8020:16#2E      | Filter_Algorithm_CH6    | No Filter    | 16              | <b>~</b>                                                                                                    |               |      | 0   | 滤波算法_CH6  |
| EC1_8TC_T (EC1-8TC-T)                 |                | - 23    | 16#8020:16#2F      | Filter_Algorithm_CH7    | No Filter    | 16              | <b>V</b>                                                                                                    |               |      | 0   | 滤波算法_CH7  |
|                                       |                | - 24    | 16#8020:16#30      | Filter_Algorithm_CH8    | No Filter    | 16              | <b>~</b>                                                                                                    |               |      | 0   | 滤波算法_CH8  |
|                                       |                | - 25    | 16#8020:16#31      | Filter_Size_CH1         | 5            | 16              |                                                                                                    |               |      | 0   | 滤波窗口_CH1  |
|                                       |                | - 26    | 16#8020:16#32      | Filter_Size_CH2         | 5            | 16              | <b>V</b>                                                                                                    |               |      | 0   | 滤波窗口_CH2  |
|                                       |                | 27      | 16#8020:16#33      | Filter_Size_CH3         | 5            | 16              | <b>V</b>                                                                                                    |               |      | 0   | 滤波窗口_CH3  |
|                                       |                | - 28    | 16#8020:16#34      | Filter_Size_CH4         | 5            | 16              | <b>~</b>                                                                                                    |               |      | 0   | 滤波窗口_CH4  |
|                                       |                | - 29    | 16#8020:16#35      | Filter_Size_CH5         | 5            | 16              | <ul> <li>Image: A start of the start of the start of</li></ul> |               |      | 0   | 滤波窗口_CH5  |
|                                       |                | - 30    | 16#8020:16#36      | Filter_Size_CH6         | 5            | 16              | <b>V</b>                                                                                                    |               |      | 0   | 滤波窗口_CH6  |
|                                       |                | - 31    | 16#8020:16#37      | Filter_Size_CH7         | 5            | 16              | <ul> <li>Image: A set of the set of the</li></ul> |               |      | 0   | 滤波窗口_CH7  |
|                                       |                | - 32    | 16#8020:16#38      | Filter_Size_CH8         | 5            | 16              | <b>V</b>                                                                                                    |               |      | 0   | 滤波窗口_CH8  |
|                                       |                | - 33    | 16#8020:16#39      | Filter_Amplitude_CH1    | 20           | 16              |                                                                                                    |               |      | 0   | 滤波振幅_CH1  |
|                                       |                | - 34    | 16#8020:16#3A      | Filter_Amplitude_CH2    | 20           | 16              | <b>V</b>                                                                                                    |               |      | 0   | 滤波振幅_CH2  |
|                                       |                | - 35    | 16#8020:16#3B      | Filter_Amplitude_CH3    | 20           | 16              | <b>~</b>                                                                                                    |               |      | 0   | 滤波振幅_CH3  |
|                                       |                | - 36    | 16#8020:16#3C      | Filter_Amplitude_CH4    | 20           | 16              | <ul> <li>Image: A start of the start of the start of</li></ul> |               |      | 0   | 滤波振幅_CH4  |
|                                       |                | - 37    | 16#8020:16#3D      | Filter_Amplitude_CH5    | 20           | 16              | <b>~</b>                                                                                                    |               |      | 0   | 滤波振幅_CH5  |
|                                       |                | - 38    | 16#8020:16#3E      | Filter_Amplitude_CH6    | 20           | 16              | <b>V</b>                                                                                                    |               |      | 0   | 滤波振幅_CH6  |
|                                       |                | - 39    | 16#8020:16#3F      | Filter_Amplitude_CH7    | 20           | 16              | <b>V</b>                                                                                                    |               |      | 0   | 滤波振幅_CH7  |
|                                       |                | - 40    | 16#8020:16#40      | Filter_Amplitude_CH8    | 20           | 16              | ~                                                                                                    |               |      | 0   | 滤波振幅_CH8  |

用

案

例

5)查看IO映射,如下图,IO映射参数含有模块的控制参数和采集数据(例如PID自整定启动,目标温度及一些模块状态反馈等),变量是是默认的,需要使用PLC变量的话需要自行映射PLC变量

| MADO RTC =# replact                                                                                                    |                   |                                   | Device   // Network                    | comgaration           |          |       |       |     |        |
|----------------------------------------------------------------------------------------------------|-------------------|-----------------------------------|----------------------------------------|-----------------------|----------|-------|-------|-----|--------|
| Device (AM401-CD11609TD/TN)                                                                                                    | 常規                | 查找                                | 过滤 显示所有                                | ▼ 给10通                | 道添加FB 转到 | 实例 连续 | 與IO地址 |     |        |
| ■ Device (wind 1-CP0100017/11)                                                                                                    |                   | · 李量                              | 映射                                     | 通道                    | titati   | 業型    | 默认值   | 单位  | 描述     |
|                                                                                                    | 过栏数据(PDO设置)       |                                   | ~                                      | Enable CH1            | 84081.0  | BIT   |       | . – | Enable |
| www.riseauss                                                                                                    | 启动参数(SDO设置)       | Application Enable CH2            | ~                                      | Enable_CH2            | %QX1.0   | BIT   |       |     | Enable |
|                                                                                                    | JHHOB/SA(HHORE)   | Application Enable CH3            |                                        | Enable_CH3            | 800112   | BIT   |       |     | Enable |
| □-副 PIC 逻辑                                                                                                    | 在线                | Application Enable CH4            | ~                                      | Enable_CH4            | 94031.3  | BIT   |       |     | Enable |
|                                                                                                    |                   | Application Enable_CH5            |                                        | Enable_CH5            | 80X1.4   | BIT   |       |     | Enable |
|                                                                                                    | 在线CoE             | Application Enable CH6            | ~                                      | Enable_CH6            | %QX1.5   | BIT   |       |     | Enable |
| · 新田市 - 新田市 - 新田田 - 新田田 - 新田田 - 新田田 - 新田田 - 新田田 - 新田田 - 新田田 - 新田田 - 新田田 - 新田田 - 新田田 - 新田田 - 新田田 - 新田田 - 新田 - 新田田 - 新田田 - 新田田 - 新田田 - 新田 - 新田田 - 新田田 - 新田田 - 新田田 - 新田田 - 新田田 - 新田田 - 新田田 - 新田田 - 新田田 - 新田田 - 新田田 - 新田田 - 新田田 - 新田田 - 新田 - 新田 - 新田 - 和 - 新田 - 新田 | EtherCAT I/OB0 At | Application Enable_CH7            | ~                                      | Enable_CH7            | %QX1.6   | BIT   |       |     | Enable |
|                                                                                                    |                   | Application Enable CH8            |                                        | Enable_CH8            | 80X1.7   | BIT   |       |     | Enable |
|                                                                                                    | EtherCAT IEC对象    | Application Enable PIDPunning CH1 |                                        | Enable PIDRupping CH1 | 86082-0  | BIT   |       |     | Enable |
| 1115月1日                                                                                                    |                   | Application.chable_Flokuming_CH1  | 24                                     | Enable_PIDRunning_CH1 | * OX2 1  | PTT   |       |     | Enable |
|                                                                                                    | 状态                | Application.chable_riokdnning_Ch2 | 24                                     | Enable_PIDRunning_CH2 | * OX2-2  | PTT   |       |     | Enable |
| - CILERCAT EtherCAT Tark                                                                                                    | 信白                | Application.chable_Flokuming_Ch3  | 24                                     | Enable_PIDRunning_CH3 | * OX2 2  | PTT   |       |     | Enable |
|                                                                                                    | 1972A             | Application.chable_Flokuming_CHF  | 24                                     | Enable_PIDRunning_CH4 | * OX2-4  | PTT   |       |     | Enable |
| All nic noc                                                                                                    |                   | Application.cnable_PLORuming_CHS  | 24                                     | Enable_PIDRunning_CHS |          | DIT   |       |     | Crable |
|                                                                                                    |                   | Application.Enable_PLORuming_CH8  | 24                                     | Enable_PIDRunning_CH6 |          | DIT   |       |     | Crable |
|                                                                                                    |                   | Application.enable_PtDRunning_CH7 | 2                                      | Enable_PibRonning_CH7 |          | DII   |       |     | chable |
| SoftMotion General Axis Pool                                                                                                    |                   | Application.enable_PLDRunning_CH8 | 2                                      | Enable_PIDRunning_CH8 | ***QX2.7 | BII   |       |     | Enable |
| HIGH_SPEED_IO (High Speed IO Module)                                                                                                    |                   | Application.Enable_AutoMode_CH1   | <b>9</b>                               | Enable_AutoMode_CH1   | *60,83.0 | BII   |       |     | Enable |
| MODBUS_TCP (ModbusTCP Device)                                                                                                    |                   | Application.Enable_AutoMode_CH2   | 2                                      | Enable_AutoMode_CH2   | %QX3.1   | BIT   |       |     | Enable |
| ETHERCAT (EtherCAT Master SoftMotion)                                                                                                    |                   | Application.Enable_AutoMode_CH3   | •                                      | Enable_AutoMode_CH3   | %QX3.2   | BIT   |       |     | Enable |
| EC1_8TC_T (EC1-8TC-T)                                                                                                    |                   | Application.Enable_AutoMode_CH4   | •                                      | Enable_AutoMode_CH4   | %QX3.3   | BIT   |       |     | Enable |
|                                                                                                    |                   | Application.Enable_AutoMode_CH5   | 9                                      | Enable_AutoMode_CH5   | %QX3.4   | BIT   |       |     | Enable |
|                                                                                                    |                   | Application.Enable_AutoMode_CH6   | ~~~~~~~~~~~~~~~~~~~~~~~~~~~~~~~~~~~~~~ | Enable_AutoMode_CH6   | %QX3.5   | BIT   |       |     | Enable |
|                                                                                                    |                   | Application.Enable_AutoMode_CH7   | ۰                                      | Enable_AutoMode_CH7   | %QX3.6   | BIT   |       |     | Enable |
|                                                                                                    |                   | Application.Enable_AutoMode_CH8   | <b>*</b>                               | Enable_AutoMode_CH8   | %QX3.7   | BIT   |       |     | Enable |
|                                                                                                    |                   |                                   |                                        | Enable_SaveParameter  | %QX4.0   | BIT   |       |     | Enable |
|                                                                                                    |                   | Application.Temp_SV_CH1           | ۰                                      | Temp_SV_CH1           | %QW3     | INT   |       |     | Temp_S |
|                                                                                                    |                   | Application.Temp_SV_CH2           | <b>*</b>                               | Temp_SV_CH2           | %QW4     | INT   |       |     | Temp_S |
|                                                                                                    |                   | Application.Temp_SV_CH3           | <b>`</b> \$                            | Temp_SV_CH3           | %QW5     | INT   |       |     | Temp_S |
|                                                                                                    |                   | Application.Temp_SV_CH4           | ¢                                      | Temp_SV_CH4           | %QW6     | INT   |       |     | Temp_S |
|                                                                                                    |                   | Application.Temp_SV_CH5           | کې                                     | Temp_SV_CH5           | %QW7     | INT   |       |     | Temp_S |
|                                                                                                    |                   | Application.Temp_SV_CH6           | ۰                                      | Temp_SV_CH6           | %QW8     | INT   |       |     | Temp_S |
|                                                                                                    |                   | Application.Temp_SV_CH7           | ۰                                      | Temp_SV_CH7           | %QW9     | INT   |       |     | Temp_S |
|                                                                                                    |                   | Application.Temp_SV_CH8           | ۰                                      | Temp_SV_CH8           | %QW10    | INT   |       |     | Temp_S |
|                                                                                                    |                   | B - V Application.Tcomp_PV_CH1    | ۰                                      | Tcomp_PV_CH1          | %QW11    | INT   |       |     | Tcomp  |
|                                                                                                    |                   | Application.Tcomp PV CH2          | ۰,                                     | Tcomp PV CH2          | %0W12    | INT   |       |     | Tcomp  |

#### 6)传送程序到PLC内

| କୁଲି <b>କ୍ୟୁ</b>                        | × ● 第 符号配置 1 PLC_PRG     | 🧭 GVL 🛛 🔐 EC1_8TC_T 🗙 💮            | Device 🛞 Network | Configuration                              |                    |        |        |     |       |
|-----------------------------------------|--------------------------|------------------------------------|------------------|--------------------------------------------|--------------------|--------|--------|-----|-------|
| AM400_BTC_三錢,project                    | ▼ 常規                     | 查找                                 | 过滤 显示所有          | • 给I                                       | O通道添加FB 转到         | 实例 连续日 | IO地址   |     |       |
| Device (AM401-CP016081P/IN)             |                          |                                    | R¢BT             | 通道                                         | ttatıl             | 举型     | 默认值    | 单位  | 描述    |
| □ 0(件)/00                               | 过程数据(PDO设置)              |                                    | -                | Enable Citi                                | 80001-0            | PIT D  | NOV LE | +02 | Enak  |
| CtherCAT1020                            | 户动参数(SDO设要)              | Application Enable CH2             | 2                | Enable_CH2                                 | 900X1-1            | PTT    |        |     | Engl  |
|                                         | Addition of the training | Application Enable (H3             | 2                | Enable_CH3                                 | 8001.3             | BIT    |        |     | Enak  |
| E E I D C 3948                          | 在线                       | Application Enable CH4             | 2                | Enable_CH4                                 | 8(OV1.2            | BIT    |        |     | Enak  |
|                                         |                          | Application Enable CH5             | ~                | Enable_CH5                                 | 96QX1-0            | BIT    |        |     | Enak  |
| - GV                                    | 在线CoE                    | Application Enable CH6             |                  | Enable_CH6                                 | 80715              | BIT    |        |     | Enak  |
|                                         | EtherCAT I/OB18t         | Application Enable CH7             | 2                | Enable_CH7                                 | 80716              | BIT    |        |     | Enak  |
|                                         | Control of Concession    | Application Enable CH8             | 3                | Enable_CH8                                 | 8(OV1.7            | BIT    |        |     | Enak  |
|                                         | EtherCAT IEC对象           | Application Enable PIDPupping CH1  | ~                | Enable_Crito                               | *(0X2.0            | DIT    |        |     | Enak  |
| - 1955年1月1日                             |                          | Application Enable_FIDRunning_CH1  | 2                | Enable_PIDRunning_CH1                      | 960X2-1            | PTT    |        |     | Engl  |
|                                         | 状态                       | Application Enable PIDRunning CH2  | 24               | Enable_PIDRunning_CH2                      | 8022.2             | BIT    |        |     | Enak  |
| ETHERCAT EtherCAT Tack                  | 住自                       | Application Enable PIDPupping CH4  | 3                | Enable_PIDRunning_CH3                      | 8022.2             | BIT    |        |     | Enak  |
| E MainTack                              | THE YOU                  | Application Enable_TDRunning_CHF   | ~                | Enable_PIDRunning_CH4                      | 100/210<br>8(0)214 | DIT    |        |     | Enak  |
| - Binc ppc                              |                          | Application Enable_PIDRunning_CH5  | 2                | Enable_PIDRunning_CH5                      | 960X2-F            | PTT    |        |     | Engl  |
|                                         |                          | Application.Enable_PIDRunning_CH0  | 3                | Enable_PIDRunning_CH0                      | */0X2.5            | DIT    |        |     | Enak  |
| Sefficien Conneral Avia Deal            |                          | Application.Enable_FLORunning_CH7  | 2                | Enable_PIDRunning_CH7                      |                    | DIT    |        |     | Enak  |
| HIGH SPEED TO (High Speed TO Medule)    |                          | Application Enable AutoMode CH1    | ~                | Enable_PiDKurning_Cho                      | 10QX2.0            | DIT    |        |     | Enak  |
| MODELIS TCD (High Speed to House)       |                          | Application.Enable_Actionode_CH1   | 2                | Enable_AutoMode_CH1<br>Enable_AutoMode_CH1 | 9(OV2.1            | PTT    |        |     | Engl  |
| ETHED CAT (Ether CAT Master SoftMation) |                          | Application.Enable_ActorHode_Criz  | 3                | Enable_AutoMode_CH2                        | *(OX3.2            | DIT    |        |     | Enak  |
|                                         |                          | Application.Enable_AutoMode_CH3    | 2                | Enable_AutoMode_CH3                        |                    | DIT    |        |     | Enak  |
| [][eci_a(c_1 (eci-a(c+))                |                          | Application.Enable_AutoMode_CH4    | ~                | Enable_AutoMode_CH4                        | 900X3.4            | DIT    |        |     | Crick |
|                                         |                          | Application.Enable_AutoMode_CHS    | 2                | Enable_AutoMode_CHS                        |                    | 011    |        |     | Enak  |
|                                         |                          | Application.Enable_AutoMode_CH6    | ~                | Enable_AutoMode_CH6                        | <del>%QX3.5</del>  | BIT    |        |     | Enac  |
|                                         |                          | Application.Enable_AutoMode_CH7    | 2                | Enable_AutoMode_CH7                        | *%QX3.6            | BII    |        |     | Enat  |
|                                         |                          | Application.Enable_AutoMode_CH8    | 9                | Enable_AutoMode_CH8                        | */JQX3.7           | BII    |        |     | Enat  |
|                                         |                          |                                    | 2.               | Enable_SaveParameter                       | %QX4.0             | BIT    |        |     | Enat  |
|                                         |                          | Application.Temp_SV_CH1            | 2.               | Temp_SV_CH1                                | <del>%QW3</del>    | INT    |        |     | Tem   |
|                                         |                          | Application.Temp_SV_CH2            | 2                | Temp_SV_CH2                                | %QW4               | INT    |        |     | Tem   |
|                                         |                          | Application.Temp_SV_CH3            |                  | Temp_SV_CH3                                | %QW5               | INT    |        |     | Tem   |
|                                         |                          | Application.Temp_SV_CH4            |                  | Temp_SV_CH4                                | <del>%QW6</del>    | INT    |        |     | Tem   |
|                                         |                          | Application.Temp_SV_CH5            |                  | Temp_SV_CH5                                | %QW7               | INT    |        |     | Tem   |
|                                         | 11                       | I I II Manualization Temp. SV. CH6 | 1 °a             | Temp SV CH6                                | RUOINIR            | INT    |        |     | Tem   |

例

模块使用方法:

PID值获取:

1) 模块和设备接线完成后,设置好通道的目标温度,然后使能通道,点击该通道的自整定启动,模块经过加温调节,自整定完成后,反馈状态会接通,,参数会自动保存到模块内,之后模块会进入PID自动控温状态(温度会维持在设置的目标温度)

2) 自整定得到的PID参数,在Sysmac Studio里面可以在参数配置界面点击从设备上传,(以便 下次启动,直接运行启动控温即可,不再需要经过自整定调节)

案例如下,启动自整定后,模块在加温调整,自动计算模块PID三个参数

| 1目标温度   | 2000 | 2目标温度   | 2000 | 3目标温度     | 2000 | 4目标温度   | 2000 |
|---------|------|---------|------|-----------|------|---------|------|
| 1 补偿温度  | 0    | 2补偿温度   | 0    | 3补偿温度     | 0    | 4补偿温度   | 0    |
| 1当前温度   | 307  | 2当前温度   | 283  | 3 当 前 温 度 | 278  | 4当前温度   | 277  |
| 通道使能    |      | 通道使能    |      | 通道使能      |      | 通道使能    |      |
| PID启动   |      | PID启动   |      | PID启动     |      | PID启动   |      |
| 启动自整定   |      | 启动自整定   |      | 启动自整定     |      | 启动自整定   |      |
| PID运行状态 |      | PID运行状态 |      | PID运行状态   |      | PID运行状态 |      |
| 自整定状态   |      | 自整定状态   |      | 自整定状态     |      | 自整定状态   |      |
| 自整定完成   |      | 自整定完成   |      | 自整定完成     |      | 自整定完成   |      |
| 自整定错误   |      | 自整定错误   |      | 自整定错误     |      | 自整定错误   |      |
|         |      |         | 1    |           |      |         |      |

| 1目标温度   | 2000 | 2目标温度   | 2000 | 3目标温度   | 2000 | 4目标温度   | 2000 |
|---------|------|---------|------|---------|------|---------|------|
| 1补偿温度   | 0    | 2补偿温度   | 0    | 3补偿温度   | 0    | 4补偿温度   | 0    |
| 1当前温度   | 1991 | 2当前温度   | 1995 | 3当前温度   | 1980 | 4当前温度   | 1999 |
| 通道使能    |      | 通道使能    |      | 通道使能    |      | 通道使能    |      |
| PID启动   |      | PID启动   |      | PID启动   |      | PID启动   |      |
| 启动自整定   |      | 启动自整定   |      | 启动自整定   |      | 启动自整定   |      |
|         |      |         |      |         |      |         |      |
| PID运行状态 |      | PID运行状态 |      | PID运行状态 |      | PID运行状态 |      |
| 自整定状态   |      | 自整定状态   |      | 自整定状态   |      | 自整定状态   |      |
| 自整定完成   |      | 自整定完成   |      | 自整定完成   |      | 自整定完成   |      |
| 自整定错误   |      | 自整定错误   |      | 自整定错误   |      | 自整定错误   |      |
|         |      |         |      |         |      |         |      |
|         |      |         |      |         |      |         |      |
|         |      |         |      |         |      |         |      |

## 自整定完成后,自整定完成状态接通,模块进入PID运行状态

模块自整定-进入PID控制温度曲线如下

| 11:00:10 24/12/13                                                    | 0 5                          | 11:00:10 24/12/13 |   |
|----------------------------------------------------------------------|------------------------------|-------------------|---|
| H # 1                                                                |                              |                   |   |
| 11500:10 24/12/13<br>更新U查1里资料统计信息 删除U图<br>1234章数<br>1234章数<br>1234章数 | 0<br>7<br>1里全部资料内容<br>5678参数 | 11:00:10 24/12/13 | 0 |

#### 在线模式下,点击在线COE,可以看到自整定得到的PID值

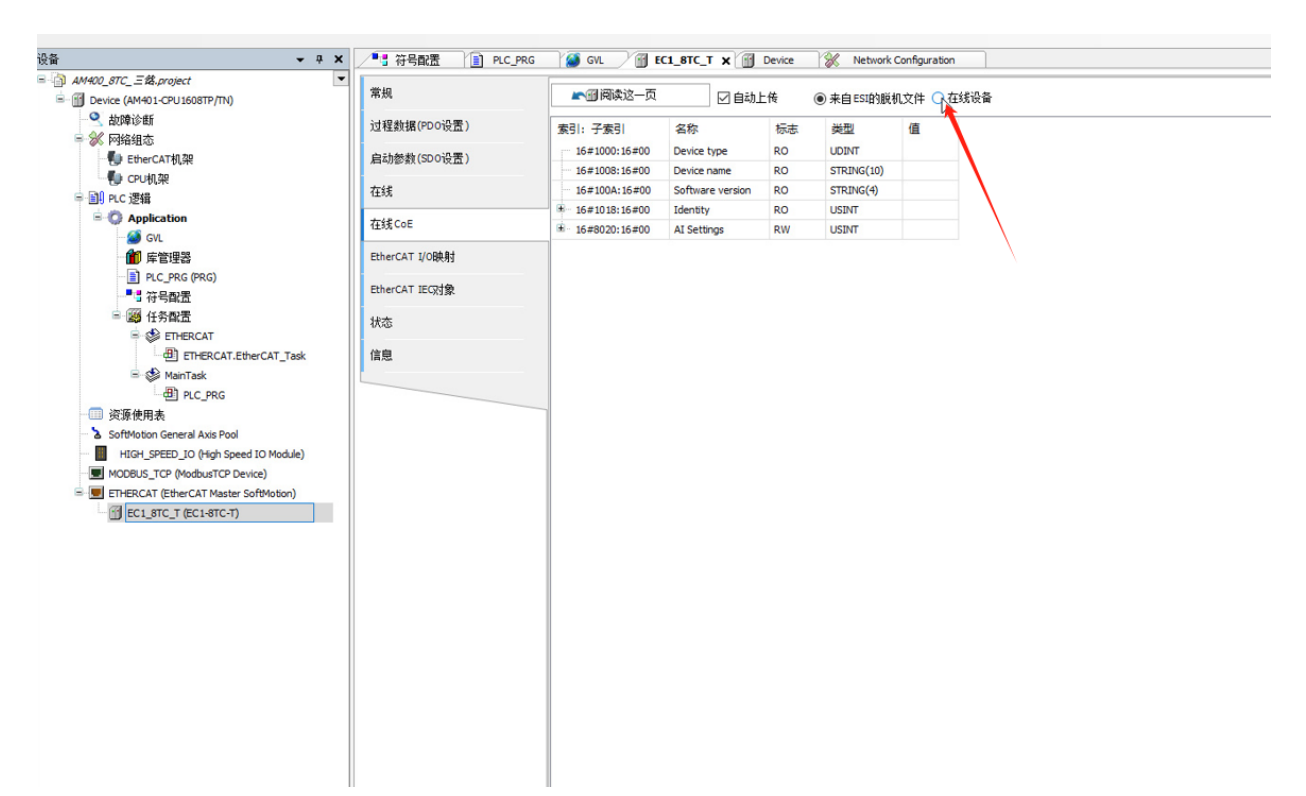

| AM400_8TC_三维.project                  |                |           | <b>=</b>     |           |         |     |    |  |
|---------------------------------------|----------------|-----------|--------------|-----------|---------|-----|----|--|
| 🔟 Device [连接的] (AM401-CPU1608TP/TN) 😔 | 吊规             | ▲ ● 阅读这一! | ◎            | ○来自ESI的脱机 | 文件 🖲 在线 | 设备  |    |  |
| 🔍 故障诊断                                | 过程数据(PDO设置)    | 专引,子专引    | 复称           | 标志        | 进刑      | 值   |    |  |
| ≥ ⅔ 网络组态                              |                | 16#02     | SubIndex 002 | DW        | INT     | 0   |    |  |
|                                       | 启动参数(SDO设置)    | .10#02    | SubIndex 002 | DW/       | INT     | 0   |    |  |
| - CPU机架                               | +-4.0          | 16#04     | SubIndex 003 | 0.00      | INT     | 0   |    |  |
| ■ 副 PLC 逻辑                            | 1±3,6          | : 16#05   | SubIndex 005 | RW DW     | INT     | 0   |    |  |
| = 🜍 Application [运行]                  | 在线CoE          | 16#06     | SubIndex 005 | DW        | INT     | 0   |    |  |
| - 🥙 GVL                               |                | :16#07    | SubIndex 007 | PW/       | INT     | 0   |    |  |
| 11 库管理器                               | EtherCAT I/O映射 | :16#07    | SubIndex 007 | RW DW     | INT     | 0   |    |  |
| PLC_PRG (PRG)                         | Discours month | .16#00    | SubIndex 000 | DW DW     | INT     | 01  |    |  |
|                                       | etnerCAT IEC对家 | :16#09    | Submidex 009 | RW        | DNI DOT | 77  | 63 |  |
| 🖻 🎯 任务配置                              | 状态             | :16#0A    | SubIndex 010 | RW        | INI     | 72  |    |  |
| 🖻 🍪 ETHERCAT                          |                | :16#08    | Subindex 011 | RW        | INI     | 92  | _  |  |
| ETHERCAT.EtherCAT_Task                | 信息             | :16#0C    | SubIndex 012 | RW        | INI     | 109 | _  |  |
| 🖻 🍪 MainTask                          |                | :16#0D    | SubIndex 013 | RW        | INI     | 0   | _  |  |
| PLC_PRG                               |                | :16#0E    | SubIndex 014 | RW        | INT     | 0   | _  |  |
| 🔟 资源使用表                               |                | :16#0F    | SubIndex 015 | RW        | INT     | 0   | _  |  |
| SoftMotion General Axis Pool          |                | :16#10    | SubIndex 016 | RW        | INT     | 0   | _  |  |
| HIGH_SPEED_IO (High Speed IO Module)  |                | :16#11    | SubIndex 017 | RW        | INT     | 35  | -  |  |
| MODBUS_TCP (ModbusTCP Device)         |                | :16#12    | SubIndex 018 | RW        | INT     | 39  | _  |  |
| ETHERCAT (EtherCAT Master SoftMotion) |                | :16#13    | SubIndex 019 | RW        | INT     | 35  |    |  |
| FI EC1 STC T (EC1-STC-T)              |                | :16#14    | SubIndex 020 | RW        | INT     | 27  |    |  |
|                                       |                | :16#15    | SubIndex 021 | RW        | INT     | 0   |    |  |
|                                       |                | :16#16    | SubIndex 022 | RW        | INT     | 0   |    |  |
|                                       |                | :16#17    | SubIndex 023 | RW        | INT     | 0   |    |  |
|                                       |                | :16#18    | SubIndex 024 | RW        | INT     | 0   |    |  |
|                                       |                | :16#19    | SubIndex 025 | RW        | INT     | 8   |    |  |
|                                       |                | - :16#1A  | SubIndex 026 | RW        | INT     | 9   |    |  |
|                                       |                | : 16#1B   | SubIndex 027 | RW        | INT     | 8   |    |  |
|                                       |                | - :16#1C  | SubIndex 028 | RW        | INT     | 6   |    |  |
|                                       |                | :16#1D    | SubIndex 029 | RW        | INT     | 0   |    |  |
|                                       |                | :16#1E    | SubIndex 030 | RW        | INT     | 0   |    |  |
|                                       |                | :16#1F    | SubIndex 031 | RW        | INT     | 0   |    |  |
|                                       |                | :16#20    | SubIndex 032 | RW        | INT     | 0   |    |  |
|                                       |                | :16#21    | SubIndex 033 | RW        | INT     | 10  |    |  |
|                                       |                | +16#22    | SubIndex 034 | DW        | INT     | 10  |    |  |

## 将得到的值填入启动参数,再次下载程序即可

| WH00_8TC_=18.project                  |                 |        | 👌 (attrettta 👐 analesia |                          |               | T #P(cpo)   | 日二乙休知                                                                                                    | £0.  |      |     |    |
|---------------------------------------|-----------------|--------|-------------------------|--------------------------|---------------|-------------|----------------------------------------------------------------------------------------------------|------|------|-----|----|
| Device (AM401-CPU1608TP/TN)           | 常規              | a veni |                         | ■ [0]上核40] ◆ [0]下核40] 下: | 载王命(SDO) 取消王部 | prsk(SDO) [ |                                                                                                    | 61   |      |     |    |
| Q 故障诊断                                | 过程参据(PDO设置)     | 行      | 索引:子索引                  | 名称                       | 值             | 位长度         | 是否下载                                                                                                    | 有错退出 | 有错跳行 | 下一行 | 注释 |
| - 💥 网络组态                              | ALL AND INCOME. | - 7    | 16#8020:16#07           | Sensor_Type_CH7          | 0             | 16          | <b>~</b>                                                                                                    |      |      | 0   |    |
| - 🐌 EtherCAT机架                        | 启动参数(SDO设置)     | - 8    | 16#8020:16#08           | Sensor_Type_CH8          | 0             | 16          | <ul> <li></li> </ul>                                                                                                    |      |      | 0   |    |
| - 🐌 CPU机架                             |                 | 9      | 16#8020:16#09           | Kp_CH1                   | 94            | 16          |                                                                                                    |      |      | 0   |    |
| = 圓 PLC 逻辑                            | 在跳              | - 10   | 16#8020:16#0A           | Kp_CH2                   | 72            | 16          | Image: A start and a start a start          |      |      | 0   |    |
| 🖹 💮 Application                       | 在绿CoF           | - 11   | 16#8020:16#0B           | Kp_CH3                   | 92            | 16          | <ul> <li>Image: A set of the set of the</li></ul> |      |      | 0   |    |
| - í GVL                               | 17/4            | - 12   | 16#8020:16#0C           | Kp_CH4                   | 109           | 16          | Image: A start and a start a start          |      |      | 0   |    |
| 🎁 库管理器                                | EtherCAT I/O映射  | - 13   | 16#8020:16#0D           | Kp_CH5                   | 0             | 16          |                                                                                                    |      |      | 0   |    |
| PLC_PRG (PRG)                         |                 | - 14   | 16#8020:16#0E           | Kp_CH6                   | 0             | 16          | Image: A start and a start a start          |      |      | 0   |    |
|                                       | EtherCAT IEC对象  | - 15   | 16#8020:16#0F           | Kp_CH7                   | 0             | 16          | <ul> <li>Image: A set of the set of the</li></ul> |      |      | 0   |    |
| 🖃 👺 任务配置                              | 壮态              | - 16   | 16#8020:16#10           | Kp_CH8                   | 0             | 16          | Image: A start and a start a start          |      |      | 0   |    |
| 🖹 🆃 ETHERCAT                          | 000             | - 17   | 16#8020:16#11           | Ti_CH1                   | 35            | 16          | <b>V</b>                                                                                                    |      |      | 0   |    |
| ETHERCAT.EtherCAT_Task                | 信息              | - 18   | 16#8020:16#12           | TI_CH2                   | 39            | 16          | <b>V</b>                                                                                                    |      |      | 0   |    |
| 🖻 🥩 MainTask                          |                 | - 19   | 16#8020:16#13           | TI_CH3                   | 35            | 16          | Image: A start and a start a start          |      |      | 0   |    |
| PLC_PRG                               |                 | - 20   | 16#8020:16#14           | TI_CH4                   | 27            | 16          |                                                                                                    |      |      | 0   |    |
|                                       |                 | - 21   | 16#8020:16#15           | TI_CH5                   | 0             | 16          |                                                                                                    |      |      | 0   |    |
| SoftMotion General Axis Pool          |                 | - 22   | 16#8020:16#16           | TI_CH6                   | 0             | 16          |                                                                                                    |      |      | 0   |    |
| HIGH_SPEED_IO (High Speed IO Module)  |                 | - 23   | 16#8020:16#17           | TI_CH7                   | 0             | 16          | Image: A start and a start a start          |      |      | 0   |    |
| MODBUS_TCP (ModbusTCP Device)         |                 | - 24   | 16#8020:16#18           | TI_CH8                   | 0             | 16          |                                                                                                    |      |      | 0   |    |
| ETHERCAT (EtherCAT Master SoftMotion) |                 | - 25   | 16#8020:16#19           | Td_CH1                   | 8             | 16          |                                                                                                    |      |      | 0   |    |
| EC1_8TC_T (EC1-8TC-T)                 |                 | - 26   | 16#8020:16#1A           | Td_CH2                   | 9             | 16          | Image: A start and a start a start          |      |      | 0   |    |
|                                       |                 | - 27   | 16#8020:16#1B           | Td_CH3                   | 8             | 16          | ✓                                                                                                    |      |      | 0   |    |
|                                       |                 | - 28   | 16#8020:16#1C           | Td_CH4                   | 6             | 16          |                                                                                                    |      |      | 0   |    |
|                                       |                 | - 29   | 16#8020:16#1D           | Td_CH5                   | 0             | 16          |                                                                                                    |      |      | 0   |    |
|                                       |                 | - 30   | 16#8020:16#1E           | Td_CH6                   | 0             | 16          | Image: A start and a start a start          |      |      | 0   |    |
|                                       |                 | - 31   | 16#8020:16#1F           | Td_CH7                   | 0             | 16          | ✓                                                                                                    |      |      | 0   |    |
|                                       |                 | - 32   | 16#8020:16#20           | Td_CH8                   | 0             | 16          |                                                                                                    |      |      | 0   |    |
|                                       |                 | - 33   | 16#8020:16#21           | PWM_Period_CH1           | 10            | 16          | Image: A start and a start a start          |      |      | 0   |    |
|                                       |                 | - 34   | 16#8020:16#22           | PWM_Period_CH2           | 10            | 16          | <b>V</b>                                                                                                    |      |      | 0   |    |
|                                       |                 | - 35   | 16#8020:16#23           | PWM_Period_CH3           | 10            | 16          | <b>~</b>                                                                                                    |      |      | 0   |    |
|                                       |                 | - 36   | 16#8020:16#24           | PWM_Period_CH4           | 10            | 16          | <b>V</b>                                                                                                    |      |      | 0   |    |
|                                       |                 | - 37   | 16#8020:16#25           | PWM_Period_CH5           | 10            | 16          | <b>V</b>                                                                                                    |      |      | 0   |    |
|                                       |                 | - 38   | 16#8020:16#26           | PWM_Period_CH6           | 10            | 16          | ~                                                                                                    |      |      | 0   |    |
|                                       |                 | - 39   | 16#8020:16#27           | PWM_Period_CH7           | 10            | 16          | <b>~</b>                                                                                                    |      |      | 0   |    |
|                                       |                 | - 40   | 16#8020:16#28           | PWM_Period_CH8           | 10            | 16          | <b>V</b>                                                                                                    |      |      | 0   |    |
|                                       |                 | - 41   | 16#8020:16#29           | Filter_Algorithm_CH1     | No Filter     | 16          | <b>V</b>                                                                                                    |      |      | 0   |    |
|                                       |                 | - 42   | 16#8020:16#2A           | Filter_Algorithm_CH2     | No Filter     | 16          | ~                                                                                                    |      |      | 0   |    |
|                                       |                 | - 43   | 16#8020:16#2B           | Filter_Algorithm_CH3     | No Filter     | 16          | <b>V</b>                                                                                                    |      |      | 0   |    |